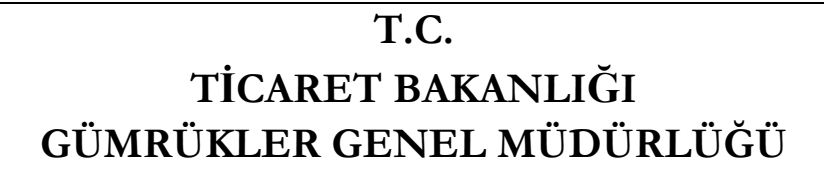

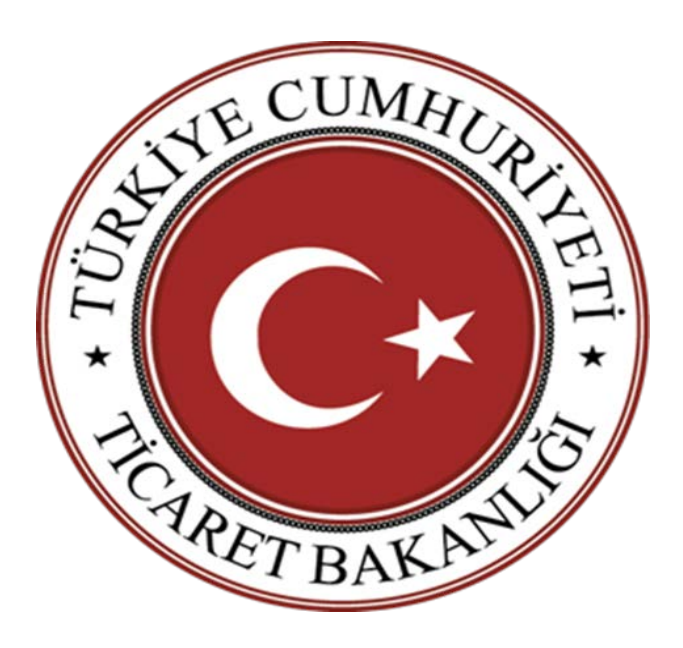

# TRANSİT REJİMİNDE HAVAYOLU BASİTLEŞTİRMESİNE İLİŞKİN UYGULAMA KILAVUZU

19.11.2018

01.08.2018 tarihli ve 30141 sayılı Resmi Gazete'de yayımlanarak yürürlüğe giren Gümrük Genel Tebliği'nde (Transit Rejimi) (Seri No: 5), transit rejiminde transit beyannamesi yerine havayolu taşımacılığında kullanılan eşya manifestosu ile taşıma yapılmasını kapsayan basitleştirilmiş usulden yararlanmak için başvuru ve izin süreci, basitleştirilmiş usul kapsamında hareket ve varış gümrük idarelerinde yapılacak işlemler, izin sahibinin yükümlülükleri ve izne ilişkin diğer hususlar düzenlenmiştir.

Söz konusu düzenleme kapsamında, havayolu ile basitleştirilmiş usulde taşıma yapma izni verilmiş firmalarca işlemler havayolunda eşya manifestosu kapsamında gerçekleştirilecek olup ayrıca transit beyanı aranmayacaktır.

Bu çerçevede, 5 Seri No'lu Gümrük Genel Tebliği uyarınca transit rejimi çerçevesinde eşyanın havayolu ile basitleştirilmiş usulde taşınmasına ilişkin işlemler elektronik ortamda aşağıdaki şekilde yürütülecektir.

## A- GİRİŞ YÖNÜNDEKİ İŞLEMLERE İLİŞKİN İŞ AKIŞI

#### A.1. Giriş Özet Beyan Verilmesi

Türkiye Gümrük Bölgesine havayoluyla getirilen eşya için HAVİTH (Havayolu İthalat) türünde giriş özet beyan verilir.

Giriş özet beyanda, Türkiye Gümrük Bölgesi içerisindeki bir başka gümrük idaresine aktarılacak taşıma senetleri için "Ambar Harici" kutusu ile birlikte, "Aktarma" kutusu işaretlenir ve "Yurtiçi Aktarma" seçeneği seçilir.

| Bilai Islem Davesi Baskanida - BLGEV2TEST - +OcetBevanTC |                                                                                                    |                                                 |
|----------------------------------------------------------|----------------------------------------------------------------------------------------------------|-------------------------------------------------|
| Bağlantılar İçlemler                                     |                                                                                                    |                                                 |
| Q Rcts Test 11111111132                                  |                                                                                                    | AJILL KARGO GÜMRÜK MÜDÜRLÜĞÜ-340300 👌           |
|                                                          | Tajena Senden Brands         Tajena Senden Brands         Tajena Senden Brands |                                                 |
| Programlar                                               |                                                                                                    | oð-Özet Beyan Tasıyıcı Firma 99996 TEST FIRMA 👌 |

İzin sahibi havayolu şirketi tarafından Gümrük Yönetmeliğinin 71 inci maddesi uyarınca tescil edilen ve özet beyanları ihtiva eden varış bildiriminin giriş gümrük idaresince onaylanmasını müteakip varış bildiriminin statüsü "işlem tamamlanmış" olur. Ayrıca taşıma senetlerinin "ilgili özet beyan no" bölümünde beyan edilen özet beyan da sistem tarafından "onaylanmış" statüye gelir. Varış bildiriminin ve dolayısıyla giriş özet beyanların onaylanmamış olması durumunda varış gümrüğünde oluşan Aktarma Bildirimi (HT) kaydının onaylanması mümkün olmamaktadır.

| Bilgi İşlem Dairesi Başkanlığı -BE.GEV2OsetBeyanTC                                                              |                                                                                                    |                                        |
|----------------------------------------------------------------------------------------------------|----------------------------------------------------------------------------------------------------|----------------------------------------|
| Neore Bağlanblar İşlemler<br>Q YELİZ ÖZKAYA                                                                     |                                                                                                    | A.H.L. KARGO GÜHRÜK MÜDÜRLÜĞÜ-340300 💐 |
| Pilligikan Davas Baglanda, BLGOR- Configurit           Novo Baglanda, BLGOR- Configurit           Visitz GORANA | even bo 1234000001143251 Concertainty Concertainty Concer                                                                                                    | A.H.L. KARGO GÜHBÜR HÖDÖBLÖGÖ-340300 🔇 |
| C YELIZ DOWAYA                                                                                                  | ang Båldrind<br>Secol for 18340300480000000000 Regim ( - Tayma Şekki 40 - Günrük İdavesi 348300 -<br>Taçıma Şekki 40 - Günrük İdavesi 348300 -                                                                                                    | A.H.L. KARGO GUHRUK MURUMLUGU-349300 🔇 |
|                                                                                                    | esci Tarihi 12/11/2018 2140:33 Günröğe Summa Tarihi (12/11/2018 00:02:22 Taşıma Senetli Sayısı s<br>orumlu<br>Tarısın Sahal'taresinin TÜBK HAVA YOLLARI ANON'H OKTARLIĞI Verşi No (17:00:07:464<br>Taşıyın Firma TÜBK HAVA YOLLARI ANON'H OKTARLIĞI Verşi No (17:00:07:464<br>Saşıhı<br>Adı UCAK Numarası 1866 Referansı 235 (İİhesi 052 –<br>Derse No Uruğa – Derse No2 Uyunğa –                                                                                                    |                                        |
| 10<br>17<br>17<br>17<br>17<br>17<br>17<br>17<br>17<br>17<br>17<br>17<br>17<br>17                                | sjer<br>ALAAA<br>arsg/Chg Liman Bigken<br>my/ Ches<br>proj Ckes<br>proj Ckes |                                        |
|                                                                                                    | nnk [94.                                                                                                    |                                        |

|                                                                                         | ) Bilgi İşlem Dairesi Başkanlığı -BB,GEV2OzetBeyanTC |                                                                                                    |                                   |
|-----------------------------------------------------------------------------------------|------------------------------------------------------|----------------------------------------------------------------------------------------------------|-----------------------------------|
|                                                                                         | lağlartılar işlerriler                               |                                                                                                    |                                   |
| Cong Andar Harris E Kaitepaine Kaish Blake Harris Kaitepaine Kaish Blake Adamse Academs | VILLE OSAVA                                          | Epyres Eligits Bigike           Tagens Senettion         Tagens Statists Brace Statists           Tagens Senettion Tagens Statists         Image: Statist Brace Statists           Tagens Senet Sen No         Image: Statist Brace Statists           Fature Senet         Image: Statist Brace Statists           Fature Senet         Image: Statist Brace Statists           Fature Senet         Disk           Fature Senet         Disk           Balandage Ver         Balandage Ver           Fature Senet         Vergi No           Gener Seath         Vergi No           Balandage Ver         Vergi No           Balandage Ver         Vergi No           Balandage Verb         Vergi No           Balandage Verb         Vergi No | A.H.L KAROO GÖMBÖR HÖDÖBLÖGÖ-3403 |
|                                                                                         |                                                      | GrogAndbar HarstsKalpaleBlake<br>Ter KansaleMinityet or Clineoslik (ICG)Albareas<br>Risk Daramo<br>AoMana                                                                                                    |                                   |

#### A.2. Aktarma Bildiriminin Tescili

Basitleştirme izni kapsamında havayolu şirketi tarafından, uçağın iç gümrüğe hareketinden önce gümrük idaresine elektronik ortamda iletilen mesajda; gerçekleştirilecek her bir taşımaya ilişkin olarak sefer ve manifesto bazında aşağıdaki bilgilere yer verilir:

- Eşyayı taşıyan havayolu şirketinin vergi numarası,
- Uçuş numarası,
- Uçuş tarihi,
- > Yükleme (hareket) ve boşaltma (varış) havalimanının adı,
- Hareket ve varış gümrük idareleri,
- Hava konşimentosu numaraları,

Her bir konşimento numarasının karşısında;

- > Transit rejimine tabi tutulan serbest dolaşımda olmayan eşya için "T" kodu,
- Transit rejimine tabi tutulan, serbest dolaşımda olmayan ve daha önceki bir sefer ile taşınan eşyanın devamı niteliğindeki eşya için "TD" kodu, (bu durumda daha önce kullanılmış özet beyan ve taşıma senedi numarası tekrar kullanılabilecektir)

#### kullanılır.

Basitleştirme izni çerçevesinde işlem yapılabilmesi için 5 Seri No'lu Gümrük Genel Tebliğinin 7 nci maddesindeki bilgilerin giriş özet beyanın verildiği tarihten itibaren 96 saat içinde gümrük idaresinin sistemine iletilmesi gerekmektedir. Bu durumda işlemler, eşya geçici depolama yerine alınmaksızın gerçekleştirilecektir. Söz konusu sürenin aşılması halinde, eşyanın geçici depolama yerine alınması gerekmekte olup geçici depolama yerine alınan eşyanın varış gümrük idaresine sevki, ulusal transit rejimi çerçevesinde transit beyanı ile gerçekleştirilecektir.

Aktarma bildiriminin tescili ile birlikte sistem, havayolu şirketinden gelen bilgiler ile, varış gümrük idaresinin gümrük kodu ile başlayan ve tescil edilmiş statüde bir kayıt numarası

(18060200HT... gibi) oluşturur ve izin sahibine bu kayıt numarası bilgisi iletilir. Söz konusu kayıtlar hem hareket gümrük idaresinin hem de varış gümrük idaresinin sisteminde elektronik ortamda görüntülenebilmektedir.

| VELIZ ÖZKAYA                                                                                                    |                                                                                                    |                                                                                                    |                                                                             |                                                                | A.H.L. KARGO GÜHRÜK MÜDÜRLÜĞÜ-340300                                                                                                    |
|----------------------------------------------------------------------------------------------------|----------------------------------------------------------------------------------------------------|----------------------------------------------------------------------------------------------------|-----------------------------------------------------------------------------|----------------------------------------------------------------|----------------------------------------------------------------------------------------------------|
|                                                                                                    |                                                                                                    |                                                                                                    |                                                                             |                                                                |                                                                                                    |
|                                                                                                    |                                                                                                    |                                                                                                    |                                                                             |                                                                |                                                                                                    |
|                                                                                                    |                                                                                                    |                                                                                                    |                                                                             |                                                                |                                                                                                    |
|                                                                                                    |                                                                                                    |                                                                                                    |                                                                             |                                                                |                                                                                                    |
|                                                                                                    |                                                                                                    |                                                                                                    |                                                                             |                                                                |                                                                                                    |
|                                                                                                    |                                                                                                    |                                                                                                    |                                                                             |                                                                |                                                                                                    |
|                                                                                                    |                                                                                                    |                                                                                                    |                                                                             |                                                                |                                                                                                    |
|                                                                                                    |                                                                                                    |                                                                                                    |                                                                             |                                                                |                                                                                                    |
|                                                                                                    | A Aktama Rildicimi Ka                                                                                            | maminda Yanilan İslamlar                                                                                                    |                                                                             | ×                                                              |                                                                                                    |
|                                                                                                    |                                                                                                    | Annual Abran discost                                                                                                    |                                                                             |                                                                |                                                                                                    |
|                                                                                                    | Başlangıç Tarihi                                                                                                 | 13 Kasım 2018 Salı                                                                                                    | . 0                                                                         |                                                                |                                                                                                    |
|                                                                                                    | Bitis Tarihi                                                                                                    | 13 6408 2018 546                                                                                                    |                                                                             |                                                                |                                                                                                    |
|                                                                                                    | Aktarma Bildirim No                                                                                              | Tescil Tarihi Sefer Numarau                                                                                                    | Sefer Tarihi Tapma Senedi No                                                | Beyan Türü 🛛 Beyan No 🛸                                        |                                                                                                    |
|                                                                                                    | 18060200H1001787                                                                                                 | 13.11.2018 2126                                                                                                    | 13.11.2018 0118101453                                                       | T 183403000M163551                                             |                                                                                                    |
|                                                                                                    | 18060200HT001787                                                                                                 | 13.11.2018 2126                                                                                                    | 13.11.2018 0118101461                                                       | T 18340300IM163551                                             |                                                                                                    |
|                                                                                                    | 18060200HT001787                                                                                                 | 13.11.2018 2126                                                                                                    | 13.11.2018 0118101463                                                       | T 183403000M163551                                             |                                                                                                    |
|                                                                                                    | 18060200H(T001787                                                                                                | 13.11.2018 2126                                                                                                    | 13.11.2018 0118101469                                                       | T 183403000M163551                                             |                                                                                                    |
|                                                                                                    | 18060200HT001787                                                                                                 | 13.11.2018 2126                                                                                                    | 13.11.2018                                                                  | T 18340300M163551                                              |                                                                                                    |
|                                                                                                    | 1006020040001787                                                                                                 | 13.11.2018 2126                                                                                                    | 13.11.2018 0118101484                                                       | T 183403000M163551                                             |                                                                                                    |
|                                                                                                    | 18060200HT001787                                                                                                 | 13.11.2018 2126                                                                                                    | 13.11.2018 0118101493                                                       | T 183403000M163551                                             |                                                                                                    |
|                                                                                                    | 18060200HT001787                                                                                                 | 13.11.2018 2126                                                                                                    | 13.11.2018 0118101495                                                       | T 183403000M163551                                             |                                                                                                    |
|                                                                                                    | 18060200HT001787                                                                                                 | 13.11.2018 2126                                                                                                    | 13.11.2018 01629676                                                         | T 183403000M163549                                             |                                                                                                    |
|                                                                                                    | 180602004(1001282                                                                                                | 11.11.2018 2126                                                                                                    | 11.11.2018 01620711                                                         | T 181401000M161549                                             |                                                                                                    |
|                                                                                                    | 18060200HT001787                                                                                                 | 13.11.2018 2126                                                                                                    | 13.11.2018 01629753                                                         | T 183403000M163549                                             |                                                                                                    |
|                                                                                                    | 18060200001787                                                                                                   | 13.11.2018 2126                                                                                                    | 13.11.2018 01630632                                                         | T 183403000M163549                                             |                                                                                                    |
|                                                                                                    | 18060200HT001787                                                                                                 | 13.11.2018 2126                                                                                                    | 13.11.2018 01631175                                                         | T 183403000M163549                                             |                                                                                                    |
|                                                                                                    | 18060200HT001787                                                                                                 | 13.11.2018 2126                                                                                                    | 13.11.2018 01631304                                                         | T 183403000M163549                                             |                                                                                                    |
|                                                                                                    | 18060200HT001787                                                                                                 | 13.11.2018 2126                                                                                                    | 13.11.2018 01632310                                                         | T 183403000M163549                                             |                                                                                                    |
|                                                                                                    | 18060200HT001787                                                                                                 | 13 11 2018 2126                                                                                                    | 13 11 2018 01633154                                                         | T 1834030000163549                                             |                                                                                                    |
|                                                                                                    |                                                                                                    |                                                                                                    |                                                                             |                                                                |                                                                                                    |
|                                                                                                    |                                                                                                    |                                                                                                    |                                                                             |                                                                |                                                                                                    |
|                                                                                                    |                                                                                                    |                                                                                                    |                                                                             |                                                                |                                                                                                    |
|                                                                                                    |                                                                                                    |                                                                                                    |                                                                             |                                                                |                                                                                                    |
|                                                                                                    |                                                                                                    |                                                                                                    |                                                                             |                                                                |                                                                                                    |
|                                                                                                    |                                                                                                    |                                                                                                    |                                                                             |                                                                |                                                                                                    |
| Programlar                                                                                                    |                                                                                                    |                                                                                                    |                                                                             |                                                                | me-Gümrük Müsteşarlığı Merkez Yöneticisi 🖏                                                                                                    |
|                                                                                                    |                                                                                                    |                                                                                                    |                                                                             |                                                                |                                                                                                    |
|                                                                                                    |                                                                                                    |                                                                                                    |                                                                             |                                                                |                                                                                                    |
|                                                                                                    |                                                                                                    |                                                                                                    |                                                                             |                                                                |                                                                                                    |
|                                                                                                    |                                                                                                    |                                                                                                    |                                                                             |                                                                |                                                                                                    |
|                                                                                                    |                                                                                                    |                                                                                                    |                                                                             |                                                                |                                                                                                    |
| Bilgi lptem Dairesi Başkaniği - BLGEV2 DzetBeyanTC                                                                                                    |                                                                                                    |                                                                                                    |                                                                             |                                                                | - 4 <mark>- 4</mark>                                                                                                    |
| Bilgi liptem Dairesi Başkanlığı -BILGEV2DzetBeyanTC     VELLZ ÖZKAYA                                                                                                    |                                                                                                    |                                                                                                    |                                                                             |                                                                | 155KNB0ČA GŮHBŮK HŮDŪBL ÚČÚ-060200 🕗                                                                                                    |
| <ul> <li>Bilgi Ljem Daveni Başkaniği - BLGEV2 OsetleyanTC</li> <li>VELEZ ÖZKAYA</li> </ul>                                                                                                    |                                                                                                    |                                                                                                    |                                                                             |                                                                | STNBOČA GŮHSÚK HÖDŪBLŪČŪ-060200 🔇                                                                                                    |
| <ul> <li>Bilgi litem Daves Bajtanigi-48.05½OzeBeyanTC</li> <li>Yetti Z ÖDKAYA</li> </ul>                                                                                                    |                                                                                                    |                                                                                                    |                                                                             |                                                                | сятивоба сонной нообщобо осогоо 🔉                                                                                                    |
| Ο Βάμ Ιμαιο Βαίναι Βαβαλάς «Β.Ο.Β.ΟΟυσθαγιατί".<br>Ο Υκελές άσχαντα                                                                                                    |                                                                                                    |                                                                                                    |                                                                             |                                                                | CSENBOLA CÜHRÜK HÜDÜRLÜĞÜ 060200 ζ                                                                                                    |
| ② Bilgi lam Dama Balanigi-BLOD2OntlinganTC<br>ζζ YTLİZ ÖZKAYA                                                                                                    |                                                                                                    |                                                                                                    |                                                                             |                                                                | ССС- ССС- (СС- (СС- (СС- (СС- (СС- (СС-                                                                                                    |
| <ul> <li>Ding lawn Dawn Balania, 48.6523088yanTC</li> <li>YttL2 ÖDKAYA</li> </ul>                                                                                                    |                                                                                                    |                                                                                                    |                                                                             |                                                                | τεγχρούα ούμεύα μύου αιθούα υδού οδοσοσο 🖉                                                                                                    |
| (2) Βάμι Ιμαιο Βαίου Βαρλούς - 48.6502 Ουσθαγματζ<br>(2) Υκελ2 άσχαντα                                                                                                    |                                                                                                    |                                                                                                    |                                                                             |                                                                | татиноба соннок нообщосо сергоо 👂                                                                                                    |
| ② Bilgi lam Dama Balanigi -BLOD2OutleyanTC<br>ζε Υπιξε δοκανα                                                                                                    |                                                                                                    |                                                                                                    |                                                                             |                                                                | TSTNBOĞA GÜHBÜK MÜDÜBLÜĞÜ GGO2GO 🚱                                                                                                    |
| <ul> <li>Dinji (quen Dairea Baglanis) - 48.63/22wilinganTC</li> <li>Yetel Z doskava</li> </ul>                                                                                                    |                                                                                                    |                                                                                                    |                                                                             |                                                                | С517880СА СОНКОК МООВСОСО 660200 🖉                                                                                                    |
| <ul> <li>Dip law Dava Industry, 48.0523000puntC</li> <li>Yerlz üzkaya</li> </ul>                                                                                                    | Tescil Edilmiş Aktar                                                                                             | na Bidrimleri                                                                                                    |                                                                             | ×                                                              | CSTRBOČA CÔHNÔK MÖDÖNLÖGÖ GGODO 🖓                                                                                                    |
| ② Bilgi lann Dainni Baglanigi -BLGD2OneBoyanTC<br>ζζ Υτελ2 δοκανα                                                                                                    | (å, Tesel Edilmiş Akter<br>Başlangıc Tərihi                                                                      | na Bildrinderi<br>13 tana 203 Sa                                                                                                    |                                                                             | *                                                              | TSTNBOGA GÜHBÜK MÜDÜBLÜGÜ GGOZOO                                                                                                    |
| <ul> <li>Dily laws Davis Exploring -BLGD2OseBeyanTC</li> <li>VELIZ GOSAVA</li> </ul>                                                                                                    | di, Terci Edilmiş Aktar<br>Başlangıç Tərihi<br>Bişiş Tərihi                                                      | na Bildrindei<br>13 Gene 203 Sai<br>13 Gene 203 Sai                                                                                                    | · Q Congita                                                                 | neng Aktarna Bildirinier                                       | CST/NBOČA GŮHBÚK MŮDŮBLŮGŮ G60200 🖉                                                                                                    |
| <ul> <li>Dily laws Davies Inglassig. 48.0502OsebayanTC</li> <li>VILLZ GOXAYA</li> </ul>                                                                                                    | dı Tessî Edîlmîş Aktar<br>Başlangıç Tarihi<br>Bişîş Tarihi                                                       | ma Bildfrindari<br>19 tana 2015 Sak<br>19 tana 2015 Sak                                                                                                    | : Q Cuyla                                                                   | × anny Akterna Bildininiri .                                   | CSCRBOČA GŮHBŮK MÖDŮBLÖGÐ GGOZOS 🤤                                                                                                    |
| <ul> <li>Dilgi lano Donos Baylanda - 88.6502 2008ky unit</li> <li>YELIZ ÖDKAYA</li> </ul>                                                                                                    | dı. Testi Edilmiş Aktar<br>Başlançıc Tarihi<br>Böş Tarihi<br>Aktarına Bildein No                                 | na Bildrinderi<br>13 taun 2013 Sak<br>13 taun 2013 Sak<br>13 taun 2013 Sak                                                                                                    | * Q Coopia                                                                  | nneg Akterna Bildirinier .                                     | тороди и пореди и пореди и по<br>Пореди и пореди и поре<br>И пореди и пореди и пореди и пореди и пореди и пореди и пореди и пореди и пореди и пореди и пореди и пореди и пореди и пореди и пореди и пореди и пореди и пореди и<br>Пореди и пореди и пореди и пореди и пореди и пореди и пореди и пореди и пореди и пореди и пореди и пореди и пореди и пореди и пореди и пореди и пореди и пореди и пореди и пореди и пореди и пореди и пореди и пореди и пореди и пореди и пореди и пореди                                                                                                    |
| Dily law Dava Balania - BLOD2 Contequant           Q         YELZ GOSAYA                                                                                                    | də, Testil Edilmiş Aktar<br>Başlançıç Tarihi<br>Bolş Tarihi<br>Aktarına Bildein No<br>18846200411011177          | na Bildirinderi<br>13 taun 2013 Sa<br>13 taun 2013 Sa<br>Taud Tarbi<br>13 La 12 Sa 25-30                                                                                                    | Congita     Congita     Sefer Neuranni 205     Li                           | nnng Aktarna Bildirinier                                       | CSTRBOČA CÓHRÓX MÖDÖRLÖGÖ GGOZOS (7                                                                                                    |
| (2) Bilgi lann Dainni Baglanigi, 48.0502OsebayanTC (2) YKLZ GOXAYA                                                                                                    | di Tessi Edilmiş Aktar<br>Başlangı: Tarihi<br>Biş Tarihi<br>Aktarna Bildin No<br>138620041011777                 | ma Bildirimteri<br>Li tana 2016 Sak<br>Li tana 2016 Sak<br>Taski Tashi<br>13.11.2018 62:5930                                                                                                    | <ul> <li>Complex</li> <li>Sefer Nonzeu</li> <li>2125</li> <li>13</li> </ul> | nnış Aktarına Bildirinləri                                     | TSTABOČA GŮHBŮK MÖDŮBLŮGŮ GGOZOS 🤇                                                                                                    |
| <ul> <li>Dieje ląsen Dairen Englandy - 48.6502 Zostiegun TC</li> <li>VELIZ ČOSKATA</li> </ul>                                                                                                    | di, Tesel Edilmiş Aktar<br>Başlangıc Tarihi<br>Bişîş Tarihi<br>Bişîş Tarihi<br>Bişlə Zəbir<br>Bişlə Zəbir        | na BRdrimleri<br>13 Gam 2013 Sa<br>13 Gam 2013 Sa<br>13 Gam 2013 Sa<br>14 Gam 2013 Sa<br>14 Gam 2013 Sa                                                                                                    | * Q Ongris<br>Sefer Nunazau<br>2126 13                                      | nnng Aktarma Bildirimler .                                     | TSTNBOŚA GÜHBÜK MÜDÜBLÜGÜ GGOZO                                                                                                    |
| Dily laws Davies Explosity - 48.0502 2000 yunit.       Q     YKLZ GZKAYA                                                                                                    | ah Tercil Edilmiş Aktar<br>Başlanıçı Tarihi<br>Boiş Tarihi<br>Aktarna Biblin No<br>1164620047001727              | na Bildirimleri<br>13 cum 203 Sa<br>13 cum 203 Sa<br>14 cum 203 Sa<br>14 cum 203 Sa<br>14 cum 203 Sa<br>14 cum 203 Sa                                                                                                    | * Q Ongla<br>Sefer Numaran<br>2126 13                                       | nnny Aktorna Bildiriniuler .<br>Sefe Tenk<br>112016 0959300    | CSTRBOŻA CÓHNÓW WOODULOGO OKCOZOS 🤇                                                                                                    |
| (2) Bilg Igen Davie Explosity - 48.0502 ConferguentC       (2) VELIZ ÓZKAYA                                                                                                    | di Tessi Edimiş Aktar<br>Başlangı: Tarihi<br>Biş Tarihi<br>Aktarna Bildin No<br>13862004101177                   | ma Bildrimleri<br>Li tana 2016 Sa<br>Li tana 2016 Sa<br>Texti Tanhi<br>13.111.2018 02:59:30                                                                                                    | Conglas<br>Sefer Nenarası<br>2125 13                                        | nnng Akterna Bildirinier .<br>Srifer Taribà<br>L112018 090000  | TSTABOČA GŮHBŮK MÖDŮBLŮGŮ GGO200 🕃                                                                                                    |
| <ul> <li>Dieje ląsen Deiren Englandy - 48.0502 Zosteingun TC</li> <li>Vrt.12 doskara</li> </ul>                                                                                                    | di, Testi Edilmiş Aktar<br>Başlançı Tərhi<br>Biş Tərhi<br>Astama Bibden Hə<br>1860-2004/101777                   | na Bidrimieri<br>13 taun 2015 Sa<br>13 taun 2015 Sa<br>Teut Tarihi<br>13.11.2018 (2.56:30                                                                                                    | * Octopia<br>Sefer Nunazau<br>2126 13                                       | nnng Akterna Bildirinieri .                                    | TSTNBOČA GŮHBÚK MÖDŪBLŪGO GG200                                                                                                    |
| ② Bily liber Davis Balaniji - BLOK2Contequant Q YILIZ GORAYA                                                                                                    | ak Tesell Edilmiş Aktar<br>Başlangıc Tarihi<br>Bolş Tarihi<br>Aktema Bikleim No<br>186620041001787               | ma Bildfrimleri<br>13 cum 202 Sai<br>13 cum 202 Sai<br>13 cum 202 Sai<br>14 cum 202 Sai<br>14 cum 202 Sai<br>14 cum 202 Sai<br>14 cum 202 Sai<br>14 cum 202 Sai<br>14 cum 202 Sai<br>14 cum 202 Sai<br>14 cum 202 Sai                                                                                                    | Sefer Humann<br>2126 11                                                     | nneg Aktorna Bildirinijeri  <br>Sefa-Tarba<br>1112016 000000   | CSTRBOŻA GÓRBÓK WOODLOGO GGOZO C                                                                                                    |
| O hip law bava kalang -8.0022.000 p.s.10                                                                                                    | di Tesel Edilmiş Aktar<br>Başlangıc Tarihi<br>Biş Tarihi<br>Aktarna Bildrim Hə<br>198020041001717                | na Bhàiriminn<br>13 taon 2015 Sa<br>13 taon 2015 Sa<br>13 taon 2015 Sa<br>13 taon 2015 Sa<br>Teach Taohi<br>13 tal 2018 92:09:30                                                                                                    | * Octopia<br>Sefer Nenarau<br>2125 13                                       | nong Akterna Bildrinker<br>Sefer Tarbi<br>LLI2018 092000       | TSTNBOČA GÜHBÜK MÖDÖBLÜGÖ GGODO                                                                                                    |
| Dily law Dava Balania - BLOD2 Josefing and C. Statistica - Construction - Construction - Constructio - Construction - Construction - Co | dh. Teoli Edilmiş Aktar<br>Başlançı Tərhi<br>Bilg Tərhi<br>Aktama Bildin No<br><u>1866/20047100177</u>           | na Biddininkei<br>13 tosm 203 Sai<br>13 tosm 203 Sai<br>14 tosm 203 Sai<br>14 tosm 203 Sai<br>14 tosm 203 Sai<br>14 tosm 203 Sai                                                                                                    | : Onopla<br>Sefer Neurann<br>2126 13                                        | nnng Akterna Bildirinieri .                                    | CSTRADOLA CÓMINOLA LOGA COMO<br>CSTRADOLA CÓMINOLA LOGA COMO<br>CSTRADOLA COMO<br>CSTRADOLA COMO<br>CSTRADOL                                                                                                    |
| ② Bily liber Davis Explosity - 82.052 Contry unit: Q YELIZ GENARA                                                                                                    | A. Tercil Edilmiş Aktar<br>Başlanıçı Tarihi<br>Biliş Tarihi<br>Aktarını Bikkim No<br>188420041801782             | ma Biddirimleri<br>13 taun 2015 Sai<br>13 taun 2015 Sai<br>13 taun 2015 Sai<br>13 taun 2015 Sai<br>13 taun 2016 Sai                                                                                                    | 2 Ocaylar<br>Sefer Nanazar<br>2126 13                                       | nneg Akterna Bildininier :                                     | CSCRBOCA CÓRBÓR MODOBLÓCO OGO2OS 🤇                                                                                                    |
| Dilgi lano Danos Explanta, 48.05022008 pp.nTC                                                                                                    | di, Tesel Edilmiş Aktar<br>Başlangıc Tarihi<br>Bişiş Tarihi<br>Risiş Tarihi<br>Bişiş Zashi<br>Dişkezzekirini Yez | ma Biblirimieri<br>13 taun 2015 Sai<br>13 taun 2015 Sai<br>13 taun 2015 Sai<br>13 taun 2015 Sai<br>13 taun 2015 Sai                                                                                                    | * Ocogia<br>Sefer Nenarau<br>2126 13                                        | nong Akterna Bildiniker                                        | TSTNBOČA GÜRBÜK MÖDÖBLÜGÖ GGODO                                                                                                    |
| Dily law Dava Balania - BLOD2 Zooling ant C                                                                                                    | dh Teoli Edilmiş Aktar<br>Başlançıc Tarhi<br>Bolş Tarhi<br>Aktarını Bildin No<br>TEMAZOOHTOD'TI?                 | na Biddrinderi<br>13 taun 2013 Sa<br>13 taun 2013 Sa<br>13 taun 2013 Sa<br>Texal Tarbi<br>13.11.2018 92:05:30                                                                                                    | * Octopia<br>Sefer Neurann<br>2125 13                                       | nnny Aktorna Bildiriniket .                                    | CSTRUCK CÓRRÓN MÓDOLO GOCOLO<br>CSTRUCK CÓRRÓN MÓDOLO GOCOLO<br>CSTRUCK CSTRUCK<br>CSTRUCK CSTRUCK<br>CSTRUCK CSTRUCK<br>CSTRUCK CSTRUCK<br>CSTRUCK CSTRUCK<br>CSTRUCK<br>CSTRU |
| Dily law Dava Equation 48.002 - Contemport           Q         YELZ GORAYA                                                                                                    | di. Tercil Edilmiş Aktar<br>Başlanışı Tarihi<br>Biliş Tarihi<br>Aktarına Bildein No<br>188620047801782           | ma Biddirimleri<br>13 taun 2015 Sei<br>13 taun 2015 Sei<br>13 taun 2015 Sei<br>13 taun 2015 Sei                                                                                                    | Sefer Namara<br>2126 13                                                     | nneg Aktarena Bildirinieri :                                   | CERTROGA GÓRBÚR WOODBLOGO GEOCOR                                                                                                    |
| Dilpipipen Deres Explosity - BLGN2 Zoelley unit:                                                                                                    | di, Tesel Edilmiş Aktar<br>Başlangıç Tərhi<br>Bölş Tərhi<br>Aktarına Bibdein No<br>1386620647001787              | na Bidrinieri<br>13 tane 2015 Se<br>13 tane 2015 Se<br>14 tani 2015 Se<br>14 tani 2015 Se<br>14 tani 2015 Se<br>14 tani 2015 Se<br>14 tani 2015 Se                                                                                                    | * QQ Occide<br>Sefer Newsraw<br>2126 13                                     | nnng Aktama Bitdirinier<br>Sefer Tarihi<br>Lil 2018 095000     | TSTNBOČA GÜRBÜK MÖDÖBLÜGÖ GGODO                                                                                                    |
| Dipipiper Deres Explority - BLOD2 Configuration - Configuration - Config | di, Testi Edilmiş Aktar<br>Başlançıc Tarihi<br>Boiş Tarihi<br>Aktarını Bildini No<br>18662004F001787             | na Bhárimleri<br>13 cum 203 Sin<br>13 cum 203 Sin<br>14 cum 203 Sin<br>14 cum 204 Sin<br>13 11 2018 02/05 30                                                                                                    | Sefer Numarani<br>2126 13                                                   | nneg Aktores Bildirinker :<br>Sefe Tarbit<br>112018 000000 Ax  | CSCRBOCA CÓRRÓN MODORA GODORA GODORA                                                                                                    |
| Big Igan Danu Bajanig - 82,632 Joaling and     Tri J2 GOXAYA                                                                                                    | di. Testi Edilmiş Aktar<br>Başlangıç Tərihi<br>Biş Tərihi<br>Aktarına Bikkini No<br>188620047801727              | ma Bildfrinderi<br>13 tam 2015 Se<br>13 fam 2015 Se<br>13 fam 2015 Se<br>13 Jan 2015 Se<br>13 Jan 2015 Se<br>13 Jan 2016 So 255-30                                                                                                    | Sefer Roman<br>2126 13                                                      | nneg Akterna Bildinier                                         | CERTREDÃA GÚRBIÚN MÜDÚBLUGOD GOGORO                                                                                                    |
| Big Igen Davis Explosity - 82.052 2008 gant C      Viti 2 dos Arx                                                                                                    | (d., Testi Edilmiş Aktar<br>Başlangı: Tərhi<br>Biş Tərhi<br>Astama Bibdim Hə<br>IBHƏZƏDHTOSITIZI                 | na Bildfinield<br>13 tam 203 Se<br>13 tam 203 Se<br>14 tan 203 Se<br>14 tan 203 Se<br>14 tan 203 Se                                                                                                    | * Congia<br>Sefer Neurana<br>2126 13                                        | nong Akterna Bitdirinier<br>Sefe Taribi<br>LLI2018 095000      | TSTRBOĞA GÜRBÜK WÖDÜBLÜĞÜ GGODÜ                                                                                                    |
| Big Igen Davis Explosity - BLOD2 Josefing and C     Vici Z GOSAVA                                                                                                    | di, Testi Edilmiş Aktar<br>Başlançı Tarihi<br>Böş Tarihi<br>Aktarın Bildini No<br>186620047001787                | na Bildininleri<br>13 cum 203 Sa<br>13 cum 203 Sa<br>14 cum 203 Sa<br>14 cum 203 Sa                                                                                                    | Sefer Numzau<br>2226 13                                                     | nneg Aktores Bildirinijer  <br>Sefe 1e bil<br>112018 000000 At | CERTREGIA CÓRRIÓN MODORA GODORO DE CO<br>CERTREGIA CÓRRIÓN MODORA GODORO DE CO<br>CERTREGIA CÓRRIÓN MODORA CO<br>CERTREGIA CÓRRIÓN MODORA CO<br>CERTREGIA CÓRRIÓN MODORA CO<br>CERTREGIA CÓRRIÓN MODORA CO<br>CERTREGIA CÓRRIÓN MODORA CO<br>CERTREGIA CÓRRIÓN MODORA CO<br>CERTREGIA CÓRRIÓN MODORA CO<br>CERTREGIA CO<br>CERTREGIA CO<br>CERTRE                                                                                                    |
| Dilpipipen Deres Explority - BLGN2 Zooling un TC       Image: The State State Sta                | di. Teoli Edilmiş Aktar<br>Başlangıç Tarihi<br>Biliş Tarihi<br>Aktarına Bikkim No<br>188620047801782             | ma Bildfrinderi<br>13 tam 2015 Se<br>13 fam 2015 Se<br>13 fam 2015 Se<br>13 Jan 2015 Se<br>13 Jan 2015 Se<br>13 Jan 2015 Se<br>13 Jan 2015 Se<br>13 Jan 2015 Se<br>14 Jan 2015 Se<br>14 Ja | Sefer Roman<br>2126 13                                                      | nneg Akterna Bildininier                                       | Istratola ciratiti mitotatuleto accost         I                                                                                                    |
| Big Igen Davis Explosity - 82.052 2008 gant C      Viti 2 doxArx                                                                                                    | (d., Teoli Edilmiş Aktar<br>Başlangı: Tərhi<br>Biş Tərhi<br>Astama Bibdən Hə<br>IBBƏZƏƏHTƏJITIZ                  | na BRéfinieri<br>13 tran 2015 Sa<br>13 tran 2015 Sa<br>14 trait Tarihi<br>13.11.2018 92/56:30                                                                                                    | Sefer Neuron<br>2126 13                                                     | nong Akterna Bitdirinier                                       | C BACCORD CODA DO CARANTA DO CARANTA DO CARA                                                                                                    |
| Big Igen Davis Explosity - BLOD2 Josefing and C     Vici Z dosavis                                                                                                    | di, Testi Edilmiş Aktar<br>Başlançı Tarihi<br>Biş Tarihi<br>Aktarın Bikisin Nə<br>186620047001787                | na Bildininiari<br>13 cum 203 Sin<br>13 cum 203 Sin<br>14 curi 203 Sin<br>14 curi 204 Sin<br>14 curi 204 Sin                             | Sefer Newson<br>2226 13                                                     | Anny Aktoros Bildirinijer  <br>Sefe-Tuehk<br>112018 000000     | Istratoča cółniku wiotku kóch seczel         2                                                                                                    |

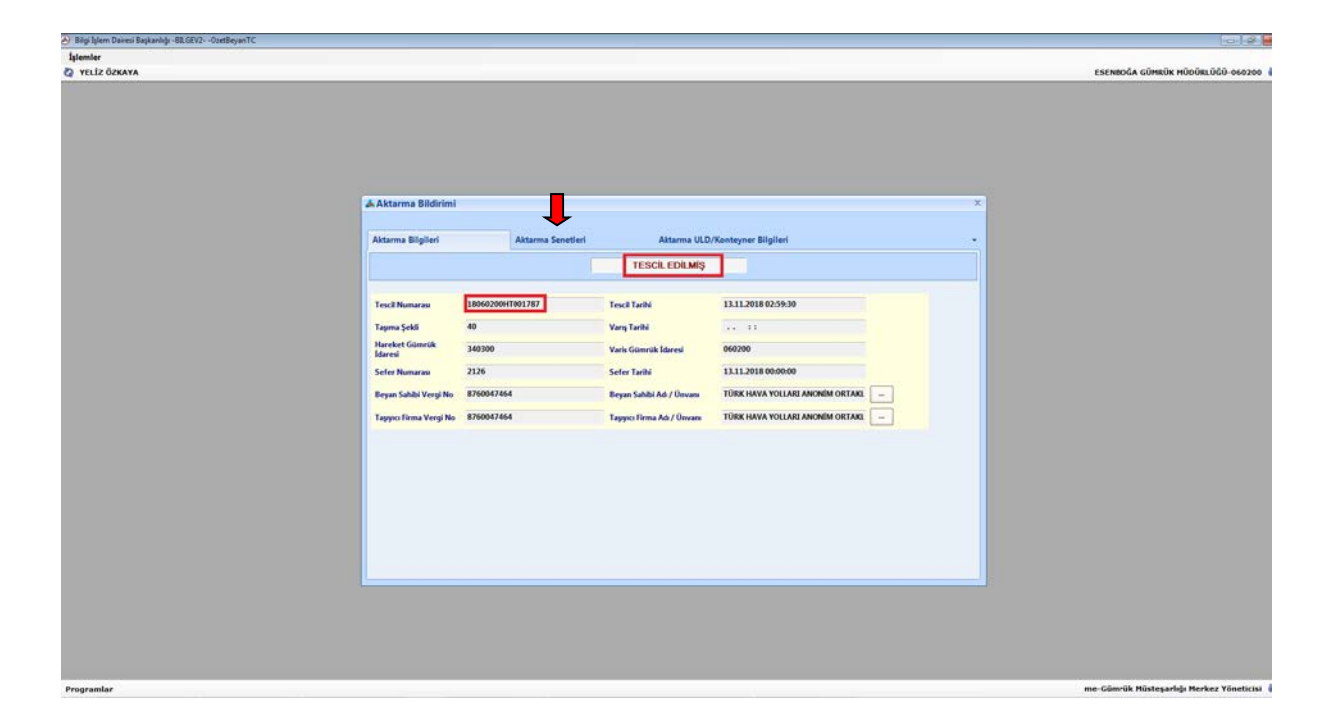

Havayolu şirketi, göndermiş olduğu bilgilerde değişiklik yapmak isterse daha önceki mesajına göre oluşmuş kayıt numarasını da kullanarak, uçağın varış havalimanına varışına kadar Bakanlığımız sistemine elektronik olarak yeniden gönderim yapabilir.

### A.3. Hareket Gümrük İdaresince Yapılacak İşlemler

Hareket gümrük idaresince, Aktarma Bildirimi/Aktarma Bildirimi Kapsamında Yapılan İşlemler sekmesi tıklanarak ilgili tarih aralığı girilmek suretiyle varış gümrük idaresine sevk edilen eşyaya ilişkin bilgiler listelenir.

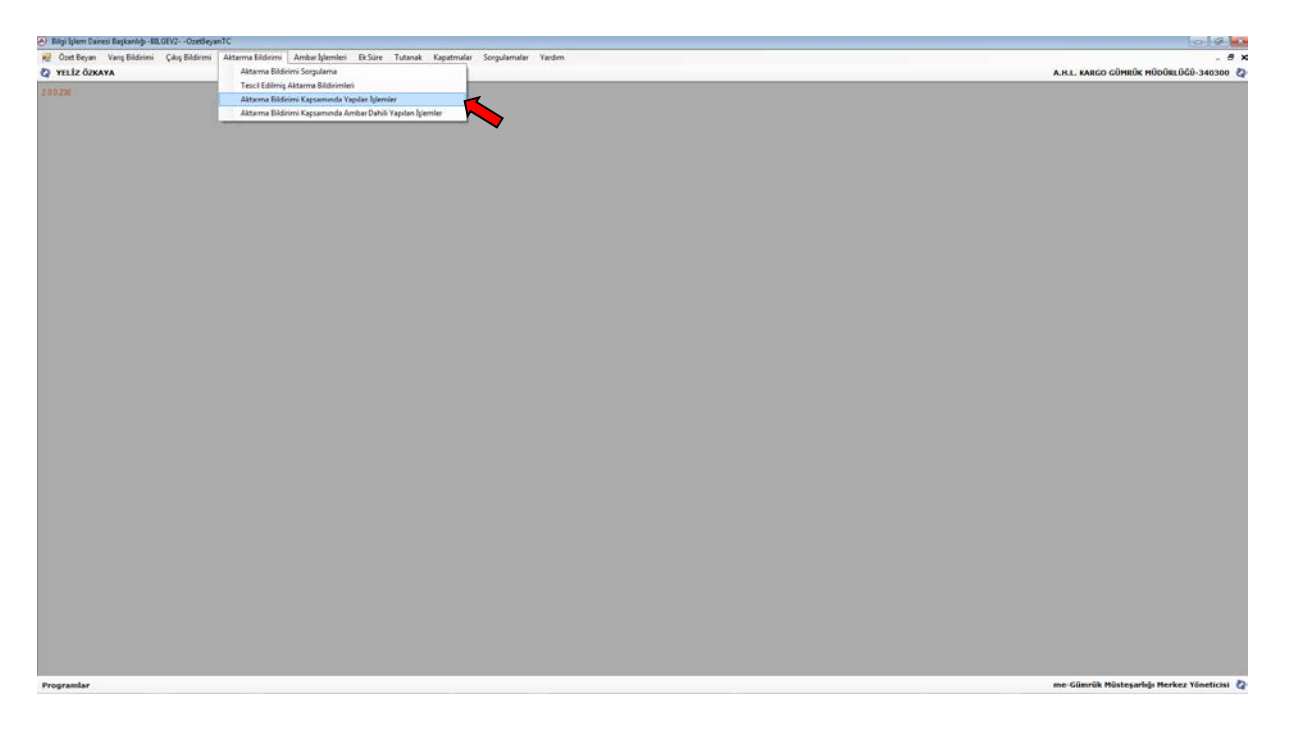

Yapılan sorgulama sonucunda hareket gümrük idaresince kayıtların listelenebilmesi ve listelenen HT'li kayıtların Excel ortamına aktarılarak hangi giriş özet beyanların hangi HT'li beyanlar kapsamında işlem gördüğünün tespit edilebilmesi mümkündür.

|                       |                       | _              | _            | _                |            |                    | A.H.L. KARGO GÜMRÜK MÜDÜRLÜĞÜ |
|-----------------------|-----------------------|----------------|--------------|------------------|------------|--------------------|-------------------------------|
|                       |                       |                |              |                  |            |                    |                               |
|                       |                       |                |              |                  |            |                    |                               |
|                       |                       |                |              |                  |            |                    |                               |
|                       |                       |                |              |                  |            |                    |                               |
|                       |                       |                |              |                  |            |                    |                               |
|                       |                       |                |              |                  |            |                    |                               |
|                       |                       |                |              |                  |            |                    |                               |
|                       |                       |                |              |                  |            |                    |                               |
| 🚓 Aktarma Bildirimi I | lapsamında Yapıl      | an İşlemler    |              |                  |            | x                  |                               |
| Raslangur Tarihi      | 13 Katim 20           | 18 Sali        |              | <b>a</b>         |            |                    |                               |
| Bitis Tarihi          | 13 Kasam 20           | 18 Sah         | . C          | L                |            |                    |                               |
|                       |                       |                |              |                  |            |                    |                               |
| Aktama Bildirim No    | Tescil Tarihi         | Seter Numarası | Sefer Tarihi | Tajama Senedi No | Beyan Türü | Beyan No           |                               |
| 18050700047001788     | 13.11.2018            | 2150           | 13.11.2018   | 00235091         | T          | 183403000M164218 _ |                               |
| 1806020094T001787     | 13.11.2018            | 2126           | 13.11.2018   | 0118101453       | T          | 183403000M163551   |                               |
| 18060200HT001787      | 13.11.2018            | 2126           | 13.11.2018   | 0118101461       | T          | 183403000M163551   |                               |
| 1806020004T001787     | 13.11.2018            | 2126           | 13.11.2018   | 0118101463       | T          | 183403000M163551   |                               |
| 18060200017001787     | 13.11.2010            | 2126           | 13.31.2010   | 0110101469       | T          | 103403000M163551   |                               |
| 18060200HT001787      | 13.11.2018            | 2126           | 13.11.2018   | 0118101473       | т          | 183403000M163551   |                               |
| 1806020004T001787     | 13.11.2018            | 2126           | 13.11.2018   | 0118101474       | T          | 183403000M163551   |                               |
| 18050700HT001793      | 13.11.2018            | 2158           | 13,11,2018,  | 0118101483       | T          | 18340300IM163554   |                               |
| 18060200HT001787      | 13.11.2018            | 2126           | 13.11.2018   | 0118101486       | 1          | 183403000M163551   |                               |
| 18050200017001787     | 13.11.2018            | 2126           | 13.11.2018   | 0118101493       | T          | 183403000M163551   |                               |
| 18060200HT001787      | 13.11.2018            | 2126           | 13.11.2018   | 0118101495       | т          | 183403000M163551   |                               |
| 180602004T001787      | 13.11.2018            | 2126           | 13.11.2018   | 01629676         | T          | 183403000M163549   |                               |
| 18060700047001787     | 13.11.2018            | 2126           | 13.11.2018   | 01629711         | T          | 183403000M163549   |                               |
| 1806020004T001787     | 13.11.2018            | 2126           | 13.11.2018   | 01629750         | T          | 183403000M163549   |                               |
| 18060200HT001787      | 13.11.2018            | 2126           | 13.11.2018   | 01629753         | 1          | 183403000M163549   |                               |
| 18060200017001787     | 13.11.2018            | 2126           | 13.11.2018   | 01630632         | T          | 183403000M163549   |                               |
| 18060200HT001787      | 13.11.2018            | 2126           | 13.11.2018   | 01631175         | т          | 183403000M163549   |                               |
|                       | A DOM NOT DESCRIPTION | 2126           | 13.11.2018   | 01431304         | T          | 18340 KONIM 163349 |                               |

|   | 0 E 5 · c · & :                |                     |                                 | Kitapi - Enini           |                        |                           | 7 31 - 7 X       |
|---|--------------------------------|---------------------|---------------------------------|--------------------------|------------------------|---------------------------|------------------|
|   | DOSYA GIRIS EKLE SAYFA DÜZEN   | FORMÜLLER VERI GÖZI | XEN GEÇÎR GÖRÛNÛM               |                          |                        |                           | Yeliz Ozkaya -   |
|   | A Kes Calibri                  | 11 · 6 6 = = • 8    | Metni Kauder Genel              | . 1                      |                        | Ctomatik Toplam *         | A- 44            |
|   | Ba Kopysla                     |                     |                                 | Carlet and Annual Carlet | Table Olarak Hitras    | Brim Doldur *             | Z * IIII         |
|   | Siçim Boyacısı K / A +         | 1 9. V. P. W. H. K. | TE Elliptic ve Ortala * * * * * | % 700 -478 Biçimlendeme  | Biçimlendir - Stilleri | Temizle *                 | Uygula+ Seç+     |
|   | Pano 15 Yazi Te                | PL 15               | Spalama (L                      | Sayr IS                  | Stiller Hücreler       | Diaen                     | lene A           |
|   | $D6 \cdot   \times \sqrt{f_r}$ | 13.11.2018.00.00.00 |                                 |                          |                        |                           | ~                |
|   |                                |                     |                                 |                          | 1 2                    | 1                         |                  |
|   | Aktarma Bildirim No            | Taccil Tacihi       | Cofer Mumoraes                  | Safar Tarihi             | Tarima Sanadi No       | Reves Türü                | Reven No.        |
|   | 130602006/001287               | 12 11 2018 02:51:30 | 2126                            | 13 11 2018 (0:00:00      | 1631304                | beyan turu                | 1234030004163549 |
|   | 1806020001001287               | 18.11.2018 02:53:80 | 2126                            | 13.11.2018.00:00:00      | 1613182                | T                         | 18340300M163549  |
|   | 13050200HT001787               | 13.11.2018.02:53:30 | 2126                            | 13.11.2018.00:00:00      | 1632310                | T                         | 18340300(M163549 |
|   | 13060200HT001787               | 13.11.2018 02:59:30 | 2126                            | 13.11.2018 00:00:00      | 1633197                | 7                         | 18340300(M163549 |
|   | 5 18060200HT001787             | 13.11.2018 02:59:30 | 2126                            | 13.11.2018 00:00:00      | 1633158                | T                         | 18340300(M163549 |
|   | 7 180602004/T001787            | 13.11.2018 02:59:30 | 2126                            | 13.11.2018 00:00:00      | MUC7HS7366             | 7                         | 18340300(M163548 |
|   | 13060200HT001787               | 13.11.2018 02:59:30 | 2126                            | 13.11.2018 00:00:00      | MUC7H57368             | T                         | 18340300IM163548 |
|   | 3 13060200HT001787             | 13.11.2018 02:59:30 | 2126                            | 13.11.2018 00:00:00      | MUC7H57373             | T                         | 18340300(M163548 |
| 1 | 0 13060200HT001787             | 13.11.2018 02:59:30 | 2126                            | 13.11.2018 00:00:00      | 5450913160             | T                         | 18340300(M164047 |
| 1 | 1 18060200HT001787             | 13.11.2018 02:59:30 | 2126                            | 13.11.2018 00:00:00      | 5450913171             | T                         | 18340300(M164047 |
| 1 | 2 13060200HT001787             | 13.11.2018 02:59:30 | 2126                            | 13.11.2018 00:00:00      | 4060635168             | T                         | 18340300IM163899 |
| 1 | 3 13060200HT001787             | 13.11.2018 02:59:30 | 2126                            | 13.11.2018 00:00:00      | 118101469              | T                         | 18340300(M163551 |
| 1 | 4 13060200HT001787             | 13.11.2018 02:59:30 | 2126                            | 13.11.2018 00:00:00      | 1630632                | T                         | 18340300IM163549 |
| 1 | 5 18060200HT001787             | 13.11.2018 02:59:30 | 2126                            | 13.11.2018 00:00:00      | 1634072                | T                         | 18340300IM163549 |
| 1 | 6 13060200HT001787             | 13.11.2018 02:59:30 | 2126                            | 13.11.2018 00:00:00      | 4041761083             | T                         | 18340300IM163856 |
| 1 | 7 13060200HT001787             | 13.11.2018 02:59:30 | 2126                            | 13.11.2018 00:00:00      | MUC7H57585             | 1                         | 18340300(M163548 |
| 1 | 8 13060200HT001787             | 13.11.2018 02:59:30 | 2126                            | 13.11.2018 00:00:00      | MUC7HS7372             | T                         | 18340300IM163548 |
| 1 | 9 13060200HT001787             | 13.11.2018 02:59:30 | 2126                            | 13.11.2018 00:00:00      | MUC7H56905             | T                         | 18340300IM163548 |
| 2 | 0 18060200HT0C1787             | 13.11.2018 02:59:30 | 2126                            | 13.11.2018 00:00:00      | MUC7H57219             | T                         | 18340300IM163548 |
|   | 1 130602004/T001787            | 13.11.2018 02:59:30 | 2126                            | 13.11.2018 00:00:00      | 4060634826             | 1                         | 18340300IM163899 |
|   | 2 13060200HT0C1787             | 13.11.2018 02:59:30 | 2126                            | 13.11.2018 00:00:00      | 4060635144             | 1                         | 18340300(M163899 |
|   | 3 13060200HT001787             | 13.11.2018 02:59:30 | 2126                            | 13.11.2018 00:00:00      | 416276505              | 1                         | 18340300(M163467 |
|   | A 19060200HT001787             | 13.11.2018 02:59:30 | 2126                            | 13.11.2018 00:00:00      | 1629711                | 1                         | 183403001M163549 |
|   | Sayfal (+)                     | Terr and Population | n a                             | terr aberration          | (+)                    |                           | TRANSPORTED TO T |
|   | 1000                           |                     |                                 |                          |                        | - III - III - III - III - | A 3100           |
|   |                                |                     |                                 |                          |                        |                           |                  |
|   |                                |                     |                                 |                          |                        |                           |                  |

5 Seri No'lu Tebliğin 7 nci maddesindeki bilgilerin hava taşıtının kalkışı öncesinde gümrük idaresinin sistemine elektronik veri değişimi sistemi ile iletilmesi halinde, eşyanın hareket gümrük idaresine sunulmuş olduğu kabul edilir.

## A.4. Varış Gümrük İdaresince Yapılacak İşlemler

Hava taşıtının varış havalimanına ulaştığının gümrük idaresince tespit edilmesi ya da herhangi bir belge aranmaksızın izin sahibi firma tarafından gümrük idaresine elektronik ortamda bildirilmesi üzerine, varış gümrük idaresince **Aktarma Bildirimi/Aktarma Bildirimi Sorgulama** sekmesi tıklanarak ilgili aktarma kaydı ekrana getirilir.

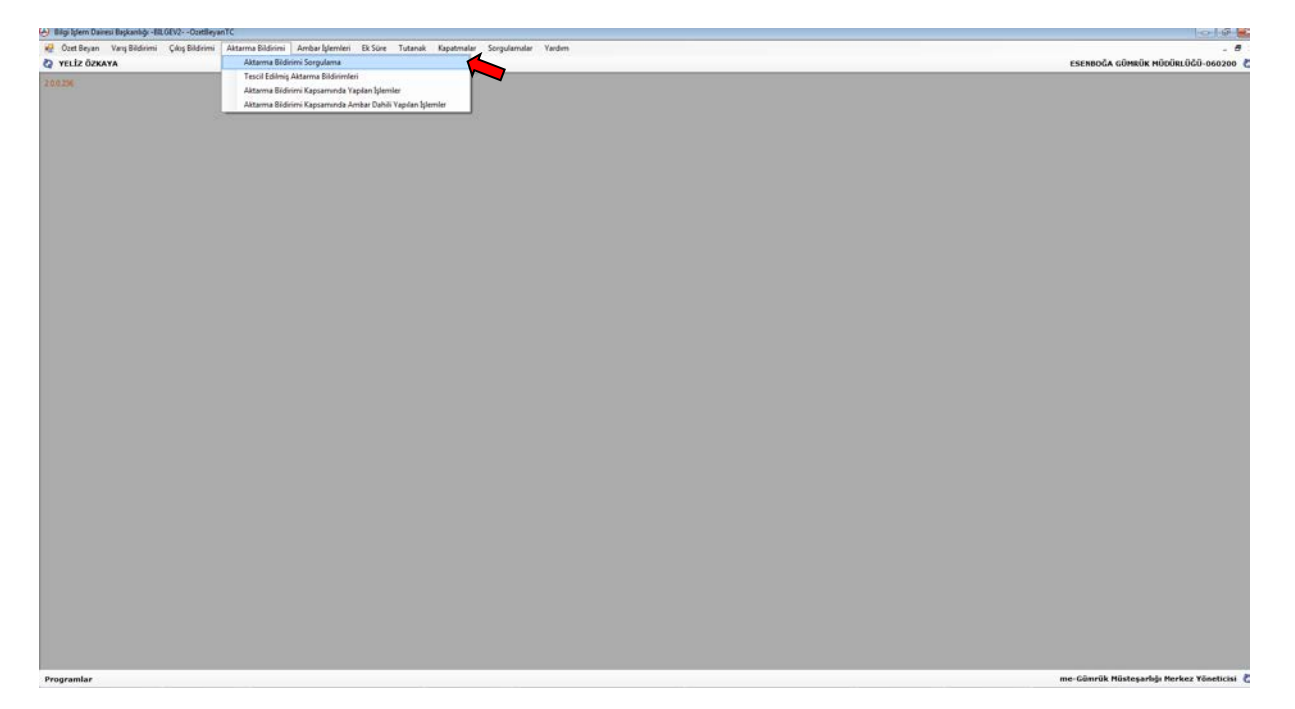

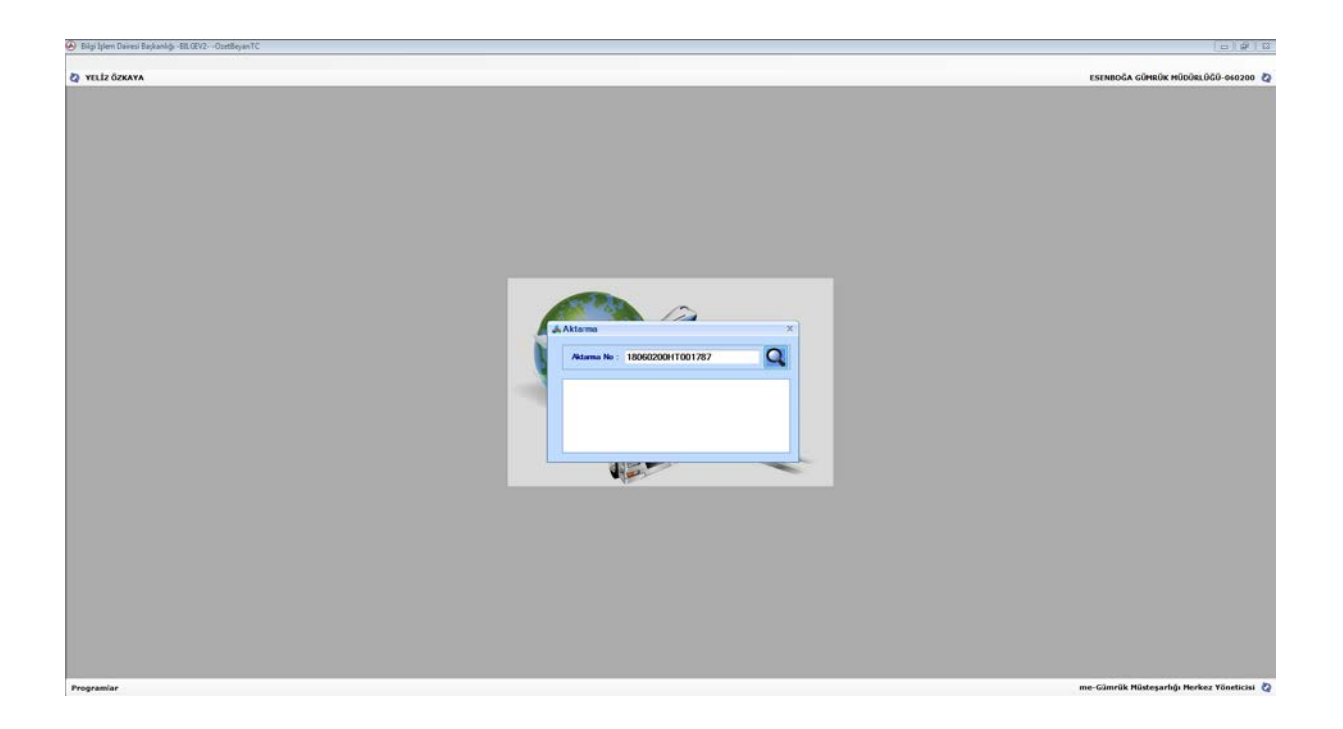

Açılan ekranda aktarma bildirimine ilişkin Aktarma Bilgileri, Aktarma Senetleri ve Aktarma/ULD Konteyner Bilgileri kontrol edilir.

| Bilgi Işlem Dairesi Başkarlığı - BE.GEV2 OzetBeyanTC                         |                                                                                                    |                                                                                                    |                                                                                                    | - 9 I                                                      |
|------------------------------------------------------------------------------|----------------------------------------------------------------------------------------------------|----------------------------------------------------------------------------------------------------|----------------------------------------------------------------------------------------------------|------------------------------------------------------------|
| İşlemler                                                                     |                                                                                                    |                                                                                                    |                                                                                                    |                                                            |
| Q velzčásava                                                                 | s Bildirimi                                                                                                    |                                                                                                    |                                                                                                    | ESCRIDGA GÜHBÜK HÖDÜBLÖGÖ-662200 <table-cell></table-cell> |
| Aktarma B                                                                    | ilgileri Aktarma Senetleri                                                                                     | Aktarma ULD                                                                                                    | /Konteyner Bilgileri                                                                                                    |                                                            |
|                                                                              |                                                                                                    | TESCIL EDILMIŞ                                                                                                    |                                                                                                    |                                                            |
| Feed Rum<br>Tayma Şiri<br>Karden<br>Sefer Rum<br>Birgens Sahi<br>Tayyon Fire | ataw 1806020811001787<br>d 40<br>iancik 240300<br>2325<br>2326<br>2326<br>2326<br>2326<br>2326<br>2326<br>2326 | Tencil Tarihi<br>Varq Tarihi<br>Varin Gianeuk Idareal<br>Sefer Tarihi<br>Beyan Sahihi Adı / Onvanı<br>Tappeo Firma Adı / Unvanı | 11112018 02:59:30<br>1:1<br>060:00<br>111120 00:0000<br>1010K HAVA YOLIARI ANONIM ORTARI —<br>108K HAVA YOLIARI ANONIM ORTARI — |                                                            |
| Programite                                                                   |                                                                                                    |                                                                                                    |                                                                                                    | me Gimrük Hörtsarföja Rerksz Yönstickul 🖉                  |

Aktarma Senetleri sekmesi tıklanarak ilgili taşıma senedi ve bağlı olduğu özet beyan numaraları ekrana getirilir. Bu ekranda Aç tuşuna basılarak ilgili giriş özet beyanlar ve söz konusu özet beyanlara bağlı taşıma senetleri görüntülenebilir.

|        |               | <b></b>          |               |                            |                     |             |      |   |
|--------|---------------|------------------|---------------|----------------------------|---------------------|-------------|------|---|
| 🚓 Akt  | arma Bildirim |                  | <u> </u>      |                            |                     |             |      | 2 |
|        |               |                  | <u> </u>      |                            |                     |             |      |   |
| Aktar  | ma Bilgileri  | Aktarma S        | ienetleri     | Aktarma ULD/Konteyner Bilg | illeri              |             |      | • |
| Sira I | io Beyan Türü | Beyan No         | Taşıma Senedi | No Toplam Kap Adedi        | Toplam Brüt Ağırlık | Parçalı mi? |      |   |
| 71     | T             | 18340300IM163551 | 0118101493    | 1                          | 4                   | HAYIR       | Aç   |   |
| 72     | T             | 18340300IM163551 | 0118101473    | 1                          | 90                  | HAYIR       | Aç   |   |
| 73     | т             | 18340300IM163551 | 0118101469    | 1                          | 44                  | HAYIR       | Aç   |   |
| 74     | T             | 18340300IM163551 | 0118101463    | 1                          | 6                   | HAYIR       | Aç   |   |
| 75     | T             | 18340300IM163551 | 0118101453    | 1                          | \$                  | HAYIR       | Aç 1 |   |
| 70     | T             | 183403001M163551 | 4400215301    | 1                          | 9,50                | HAVE        | AC   |   |
| 78     | T             | 18340300IM163467 | 4400215245    | î                          | 6                   | HAYE        | Ac   |   |
| 79     | T             | 18340300IM163467 | 4400215263    | 4                          | 12                  | HAYIR       | Aç   |   |
| 8      | т             | 18340300IM163549 | 01535063      | 1                          | 10                  | HAYIR       | Aç   |   |
| 80     | т             | 1834030000163467 | 4400215246    | 1                          | 65.50               | HAVIR       | A    |   |
|        |               |                  |               |                            |                     |             |      | · |
|        |               |                  |               |                            |                     |             |      |   |
|        |               |                  |               |                            |                     |             |      |   |
|        |               |                  |               |                            |                     |             |      |   |
|        |               |                  |               |                            |                     |             |      |   |
|        |               |                  |               |                            |                     |             |      |   |
|        |               |                  |               |                            |                     |             |      |   |
|        |               |                  |               |                            |                     |             |      |   |
|        |               |                  |               |                            |                     |             |      |   |
| 100    |               |                  |               |                            |                     |             |      |   |
|        |               |                  |               |                            |                     |             |      |   |
|        |               |                  |               |                            |                     |             |      |   |
|        |               |                  |               |                            |                     |             |      |   |

| 🕗 Bilgi Iglem Dairesi Başkanlığı -BB,GEV2OsetBeyanTC |                                                                                                    |                                            |
|------------------------------------------------------|----------------------------------------------------------------------------------------------------|--------------------------------------------|
| Nesne Bağlantılar                                    |                                                                                                    |                                            |
| ingen galangin<br>Mark galangin                      | Tescil No 18340/3000-163551 Cond Migiter                                                                                                    | esenboca cúprida púdiculoù-goszoo 🔇        |
|                                                      | Bogge Secol Re (B3-000001163551)     Beryan Türk (MX/TT)     E cjim L •     Taşana Şokh @       Cürnifk Anzar<br>(Bit Cahr)     Sakalom Sayas @     Ek Bolge Sayas 20       Tescil Tarchu (M/1/2000 - Cahr)     Sakam Sayas @     Ek Bolge Sayas 20       Yükkene (Bisan (Basa)     Daay Tarihi (M/11/2000 - Cahr)     Sakam Sayas 20       Yükkene (Bisan     Bogaltma (Bisa)     Bogaltma (Bisa)       Yükkene (Bisa)     Daay Tarihi (Bisa)     Bogaltma (Bisa) |                                            |
|                                                      | Sorumlu<br>Reyan Sahihi/Temakini<br>Teayyor Jemaa TÜBC HAVA YOLLARE ANORE/FI GETARLIG' Vergi No (\$260057.664                                                                                                    |                                            |
|                                                      | Taşıtın Adı 11 Numarasısı 11/2238 Referansı 235 Ülkesi 952 –<br>Barse Nol 9yrağı Dese Nol Vyrağı –                                                                                                    |                                            |
|                                                      | ve Salat) Referans Onceki Beyan No / 23532917223 Grup Tepma Seendi No Th/ATA Karne No Karye Karye Digler                                                                                                    |                                            |
|                                                      | Kayank (29).                                                                                                    |                                            |
| Programlar                                           |                                                                                                    | me-Gümrük Müsteşarlığı Merkez Yöneticisi 👌 |

| Bilgi Işlem Daresi Başkanlığı -BLGEV2OsetBeyanTC |                                                                                                    | C 2 X                                      |
|--------------------------------------------------|----------------------------------------------------------------------------------------------------|--------------------------------------------|
| Nesne Bağlanblar                                 |                                                                                                    |                                            |
| Q YEL Tapma Senetleri                            |                                                                                                    | ESENBOĞA GÜMRÜK MÜDÜRLÜĞÜ-060200 🖏         |
| Vrv Ejekotis                                     | Cond Bigder         Cond Bigder         Konder         Konder         Konder         Konder         Konder         Konder         Konder         Konder </th <th>ESCHROCA CÓMRÚR HÖDÖRLÖGÖ-660200 👂</th> | ESCHROCA CÓMRÚR HÖDÖRLÖGÖ-660200 👂         |
|                                                  |                                                                                                    |                                            |
|                                                  |                                                                                                    | an claude Bistorials Bastorials and        |
| Programlar                                       |                                                                                                    | me-samnak musteşarlığı Merkez Töneticisi 🤇 |
|                                                  |                                                                                                    |                                            |

|                                           |                          |                                                       |                                     | ESI | ENBOĞA GÜMRÜK MÜDÜRLÜK |
|-------------------------------------------|--------------------------|-------------------------------------------------------|-------------------------------------|-----|------------------------|
|                                           |                          |                                                       |                                     |     |                        |
|                                           |                          |                                                       |                                     |     |                        |
|                                           |                          |                                                       |                                     |     |                        |
|                                           |                          |                                                       |                                     |     |                        |
|                                           |                          |                                                       |                                     |     |                        |
| - Thinks Senate                           | Enyaya Diskan i          | telgeler<br>telse Ulframme Ulframmark (Marker Frame f |                                     | 0   |                        |
| - 411414141461                            | Tapina Sachari-pracacisa | unar-ogranan, ogranacak, okkeler-esya s               | asean                               |     |                        |
| - 0118101450<br>- 0118101473              |                          | ONAYLANMIŞ                                            |                                     | _   |                        |
| - diletatata<br>- diletatata<br>Senet Sar | No 1                     |                                                       |                                     |     |                        |
| Taşıma Sened                              | No 0110101453            | 028Y No 183403001M163551                              | Düzenlendiği Ülke 005               |     |                        |
| Fatura Top                                | anto                     | Diviz -                                               | Önceki Seferin:<br>Normarasi Tarihi |     |                        |
| Navlan Ti                                 | tari 71                  | Döviz EUR -                                           |                                     |     |                        |
| Ödeme \$                                  | skli – Eşy               | anan<br>unduğu Yer                                    | İlgili Özet Beyan No                |     |                        |
| Test                                      |                          |                                                       | E-initali [_]                       |     |                        |
| Gönder                                    |                          |                                                       | Vergi No                            |     |                        |
|                                           | • [                      |                                                       | Vergi No                            |     |                        |
| Bildirim Tari                             | 6                        |                                                       | Vergi No                            |     |                        |
| Acen                                      | •                        |                                                       | Vergi No                            |     |                        |
| GD Başlangıç                              | Tarihi 13/11/2018        | GD Süresi 03/12/2010                                  | Ek Süre                             |     |                        |
|                                           | Grup 🗋 🛛 Amb             | ar Harics [2] Rosteyner [1] Kapal                     | h 🗋 Bloke 🖂                         |     |                        |
| Ter Ka                                    | mest 📋 Emelyet ve Güve   | nlik (FG) 🗌 Aktarma 🔃 Yurtici Ak                      | tarma -                             |     |                        |
|                                           |                          | Risk Daruma C-RESK TE                                 | sett columnol                       |     |                        |
|                                           |                          |                                                       |                                     |     |                        |
| Açıklama                                  |                          |                                                       |                                     |     |                        |
|                                           |                          |                                                       |                                     |     |                        |
|                                           |                          |                                                       |                                     |     |                        |
|                                           |                          |                                                       |                                     |     |                        |
|                                           |                          |                                                       |                                     |     |                        |
|                                           |                          |                                                       |                                     |     |                        |
|                                           |                          |                                                       |                                     |     |                        |
|                                           |                          |                                                       |                                     |     |                        |
|                                           |                          |                                                       |                                     |     |                        |
|                                           |                          |                                                       |                                     |     |                        |

| 🕢 Bilgi lijen Danisi Baltardiji - BLCE2 - OverligenTC | - Ø 2                                                                                                    |
|-------------------------------------------------------|----------------------------------------------------------------------------------------------------|
|                                                       | ESENBOĞA GÜMRÜK MÜDÜRLÜĞÜ-050200 🖏                                                                                                    |
| P NILÉÓRAM                                            | Exemple conductive function of the second of the second of |
| Programlar .                                          | me-Gümrük Müsteşarlığı Merkez Yöneticisi 👌                                                                                                    |

Varış gümrük idaresince sistem üzerinde gerekli kontrollerin yapılmasını müteakip aktarma bildiriminde HT'li kayıt numarası üzerinden varış işlemi gerçekleştirilir. Bunun için sorgulanan aktarma bildirimi kaydı üzerinde **İşlemler/Onayla** denilerek hava taşıtının varış gümrük idaresine ulaştığı tarih ve saat bilgileri **Varış Tarihi** bölümüne girilir.

| Aktarma Bilgileri                                               | Aktarma Senet                    | tleri Aktarma ULD/H                                                      | Konteyner Bilgileri                                                                       |  |
|-----------------------------------------------------------------|----------------------------------|--------------------------------------------------------------------------|-------------------------------------------------------------------------------------------|--|
|                                                                 |                                  | TESCIL EDILMIŞ                                                           |                                                                                           |  |
| Tescil Numarası                                                 | 18350700HT000494                 | Tescil Tarihi                                                            | 16.05.2018 11:08:17                                                                       |  |
| Taşıma Şekli                                                    | 40                               | Varış Tarihi                                                             |                                                                                           |  |
| Hareket Gümrük<br>İdaresi                                       | 340300                           | Varis Gümrük İdaresi                                                     | 350700                                                                                    |  |
| Sefer Numarası                                                  | 2324                             | Sefer Tarihi                                                             | 16.05.2018 00:00:00                                                                       |  |
| Beyan Sahibi Vergi No                                           | 8760047464                       | Beyan Sahibi Adı / Ünvanı                                                | TÜRK HAVA YOLLARI ANONİM ORTAKL                                                           |  |
| Taşıyıcı Firma Vergi No                                         | 8760047464                       | Taşıyıcı Firma Adı / Ünvanı                                              | TÜRK HAVA YOLLARI ANONİM ORTAKL                                                           |  |
| efer Numarası<br>eyan Sahibi Vergi No<br>aşıyıcı Firma Vergi No | 2324<br>8760047464<br>8760047464 | Sefer Tarihi<br>Beyan Sahibi Adı / Ünvanı<br>Taşıyıcı Firma Adı / Ünvanı | 16.05.2018 00:00:00<br>TÜRK HAVA YOLLARI ANONİM ORTAKL<br>TÜRK HAVA YOLLARI ANONİM ORTAKL |  |

Basitleştirme izni kapsamında 5 Seri No'lu Tebliğin 7 nci maddesindeki bilgilerin, hareket ve varış gümrük idarelerine iletilmek üzere izin sahibi tarafından gümrük idaresinin sistemine elektronik veri değişimi sistemi ile iletilmiş olması koşuluyla, hava taşıtının varış havalimanına ulaştığında eşyanın varış gümrük idaresine sunulmuş olduğu ve transit işleminin sonlandırıldığı kabul edilir.

Varış işlemi ile birlikte, giriş özet beyanda ilgili konşimentoda kayıtlı eşya bilgileri de varış gümrük idaresindeki kayıt ile ilişkilendirilir ve eşyaya ilişkin varış gümrük idaresindeki işlemler söz konusu kayıtlar üzerinden yürütülür.

Varış işlemi ile birlikte varış gümrük idaresindeki kayıt onaylanmış olur. Varış işlemi ve bu işlem ile birlikte onaylanma işleminin gerçekleştirilebilmesi için, ilgili giriş özet beyanın onaylanmış olması gerekmektedir.

| Bilgi blem Dainesi Başkanığı - BELGEV2 OzetBeyanTC                                                                                                    |                                                                                                    |                           |                                              |
|----------------------------------------------------------------------------------------------------|----------------------------------------------------------------------------------------------------|---------------------------|----------------------------------------------|
| İşlemler                                                                                                    |                                                                                                    |                           |                                              |
| 2 YELİZ ÖZNAYA                                                                                                    |                                                                                                    |                           | ESENBOĞA GÜMRÜK MÜDÜRLÜĞÜ-060200 🙋           |
| di Aktarma Bildirini<br>Aktarma Bildirini<br>Aktarma Biglieri<br>Tevih Namza<br>Tayaa Şeki<br>Nazeri Giorizk<br>İdareti<br>Sefe Namza<br>Beyas Sahiri Yengi Na<br>Tayacı Firsa Yengi Na | Attarna Sensteri<br>Attarna Sensteri<br>1896020961101287 Food Turki<br>40 Van Turki<br>20100 Vak Giorrik Mare<br>8709017654 Etypos Saliki (Ab / G<br>8709017654 Turpos Tirma Ab / I | MI ULD/Nonteyner Bilghert |                                              |
| Programlar                                                                                                    |                                                                                                    |                           | me-Gümrük Müsteşarlığı Merkez Yöneticisi 🛛 🤷 |

Varış işleminin onaylanması ile birlikte izin sahibi havayolu şirketi tarafından tescil edilmiş HT'li beyanlarda düzeltme yapılamaz.

Varış işleminin onaylanması ile birlikte hareket gümrüğündeki ilgili özet beyan kayıtları, taşıma senedi bazında otomatik olarak kapatılır.

| esenbola gührük müdürlükü de osooo 🐉                                                                                                    |
|----------------------------------------------------------------------------------------------------|
| A Atarma Biblinini         Matama Biblinini           Atarma Biblinini         Matama Sindi Novieti Matama UD./Kontyver Biglani           Stabili Bigan Tai Jakoo Okusoo Si Jakoo Si Jakoo Jakoo Jakoo Jakoo Jakoo Jakoo Jakoo Jakoo Jakoo Jakoo Jakoo Jakoo Jakoo Jakoo Jako |
| Aktarma Bildirini         X           Aktarma Bildirini         Aktarma Senetleri         Aktarma Sildirini         Tajana Senetleri         Toplam Bolt Ağırlı         •           Sıra tio         Beyan Tüsi         Bayan No         Tajana Senetleri         Toplam Bolt Ağırlı         •           73         T         183403000ML65551         011802469         1         4         HAVTR         Ag           75         T         18340300ML65551         011802469         1         4         HAVTR         Ag           75         T         18340300ML65551         011802469         1         5         HAVTR         Ag           76         T         18340300ML65451         011802469         1         5         HAVTR         Ag           77         T         18340300ML65451         012802451         1         6         HAVTR         Ag           78         T         18340300ML63467         400215253         1         0         HAVTR         Ag           80         T         18340300ML63467         400215253         1         10         HAVTR         Ag           81         T         18340300ML63467         400215250         1         3,5         HAVTR                                                                                                    |

| Bilgi İşlem Dairesi Başkanlığı -BILGEV2OzetleyanTC |                                                                                                    |                                                                                                    |                                                                                                    |                                                                            |           | 000                                        |
|----------------------------------------------------|----------------------------------------------------------------------------------------------------|----------------------------------------------------------------------------------------------------|----------------------------------------------------------------------------------------------------|----------------------------------------------------------------------------|-----------|--------------------------------------------|
| Nesne Bağlantılar                                  |                                                                                                    |                                                                                                    |                                                                                                    |                                                                            |           |                                            |
| 🖏 YELİZ ÖZKAYA                                     |                                                                                                    |                                                                                                    |                                                                                                    |                                                                            |           | ESENBOĞA GÜMRÜK MÜDÜRLÜĞÜ-060200 🖏         |
|                                                    | Tescil No<br>Edge<br>Tescil No<br>Edionetik Idaresi<br>Min Youry<br>Tescil Tardia<br>Tescil Tardia<br>Min Yukisme/Bogalton | 204163551<br>4030019163551<br>300<br>11/24834415553<br>bågðeri                                                                                                    | Ganad Bilaise<br>E EAPATILHIS<br>Beyen Terë HAVITH<br>Galem Saysis 9 Ek<br>Graay Tariba (12/11/2018 00-02:32) | e-imzahdı<br>Rejim — Taşıma<br>Reğe Sayaş 10<br>Kapanış Tarîhi (11/11/2010 | - 0       | Estradola contrix fiúdúrio de 200 🕼        |
|                                                    | Yükleme Ülkesi                                                                                                    | 005 -                                                                                                    | Boşaltma Ülkesi 052                                                                                           |                                                                            |           |                                            |
|                                                    | Yükleme Limanı                                                                                                    | FCO -                                                                                                    | Boşəltmə Limanı ESB                                                                                           |                                                                            |           |                                            |
|                                                    |                                                                                                    |                                                                                                    |                                                                                                    |                                                                            |           |                                            |
|                                                    | Sorumlu                                                                                                    |                                                                                                    |                                                                                                    |                                                                            |           |                                            |
|                                                    | Beyan Sahibi/Ternulo                                                                                                    |                                                                                                    |                                                                                                    | Vergi No                                                                   | <u>18</u> |                                            |
|                                                    | Taprysci Firma                                                                                                    | TÜRK HAVA YOLLARI                                                                                                    | ANONÎM ORTAKLIĞI                                                                                              | Vergi No                                                                   |           |                                            |
|                                                    | Taşıtın                                                                                                    |                                                                                                    |                                                                                                    |                                                                            |           |                                            |
|                                                    | Adv TK                                                                                                    | Numarasa T                                                                                                    | K2138 Referans<br>Numerase                                                                                    | 235 Ölkesi 052                                                             | -         |                                            |
|                                                    | Dorse No1                                                                                                    | Oyraju                                                                                                    | - Dorse No2                                                                                                   | Uyroğe                                                                     |           |                                            |
|                                                    | Varis Tarihi 11/11/2<br>ve Saeti                                                                                           | 018 23:00:00                                                                                                    |                                                                                                    |                                                                            |           |                                            |
|                                                    | Referans<br>Önceki Bewan No /                                                                                              | (manager and an and a second second s |                                                                                                    |                                                                            |           |                                            |
|                                                    | Ana Konstmento N                                                                                                    | 23532917323                                                                                                    | Kurve                                                                                                    |                                                                            |           |                                            |
|                                                    |                                                                                                    |                                                                                                    | Emniyet ve Gövenlik (EG                                                                                       |                                                                            |           |                                            |
|                                                    | Diğer                                                                                                    |                                                                                                    |                                                                                                    |                                                                            |           |                                            |
|                                                    | АААА                                                                                                    |                                                                                                    |                                                                                                    |                                                                            |           |                                            |
|                                                    | Kennak 104                                                                                                    |                                                                                                    |                                                                                                    |                                                                            |           |                                            |
|                                                    |                                                                                                    |                                                                                                    |                                                                                                    |                                                                            |           |                                            |
|                                                    |                                                                                                    |                                                                                                    |                                                                                                    |                                                                            |           |                                            |
|                                                    |                                                                                                    |                                                                                                    |                                                                                                    |                                                                            |           |                                            |
|                                                    |                                                                                                    |                                                                                                    |                                                                                                    |                                                                            |           |                                            |
|                                                    |                                                                                                    |                                                                                                    |                                                                                                    |                                                                            |           |                                            |
| Sejist judar                                       |                                                                                                    |                                                                                                    |                                                                                                    |                                                                            |           | me-Günnük Müsteşarlığı Merkez Yöneticisi 🐉 |

| a these means reflexingly and as increased as a c |                                                                                                    |                                    |
|---------------------------------------------------|----------------------------------------------------------------------------------------------------|------------------------------------|
| ELÎZ ÛZKAYA                                       |                                                                                                    | ESENBOĞA GÜMRÜK MÜDÜRLÜĞÜ-0602     |
|                                                   | Egyevy Egylin Bilgiler           Tagma Semetleri   Tagma Satorian-throcat Satrian-Ligranacak Ulkeler Egya Satorian           Tagma Second         KAPATEMUS           Tegama Sacond         KAPATEMUS           Tegama Sacond         Ball 10420           Tegama Sacond         Ball 10420           Fatura Teplama         Diviz           Narvin Tetara         Diviz           Odeme şekli         Eyyanın           Bajli Gord Beça Ne         Eyinadeğu Yer           Bajli Gord Beça Ne         Ve           Bağlı Gord Beça Ne         Ve           Bağlı Gord Beça Ne         Ve           Bağlı Gord Beça Ne         Ve           Bağlı Gord Beça Ne         Ve           Bağlı Gord Beça Ne         Ve           Bağlı Gord Beça Ne         Ve           Bağlı Gord Beça Ne         Ve           Bağlı Gord Beça Ne         Ve           Bağlı Gord Beça Ne         Ve           Bağlı Gord Beça Ne         Ve | ESCHIOLA COMULA MODELOLU 1902      |
|                                                   | Acente Veri<br>Statili<br>GD Bastenge; Tanhi 32/11/2018 GD Sareas (0/12/2018 EE<br>Grupp Ambar Handor / Kalphili State<br>The Carness Threityn yn Gilwendd, (Col.) Abareas D, Yandig Abareas<br>Rok Durumu (0-elSkr (Tspift ToilLetDel                                                                                                    | Süre                               |
|                                                   | A códema                                                                                                    |                                    |
|                                                   | ,                                                                                                    | _                                  |
|                                                   |                                                                                                    |                                    |
|                                                   |                                                                                                    | ma Cümrük Misterathir Marker Vinal |

Ayrıca, varış gümrük idaresince **Aktarma Bildirimi/Tescil Edilmiş Aktarma Bildirimleri** sekmesi tıklanarak ve **"Onaylanmış Aktarma Bildirimleri"** seçilerek belli bir tarih aralığı girilmek suretiyle yapılan sorgulamada listelenen HT'li kayıtlardan, varış gümrük idaresince aktarma bildirimine istinaden oluşan kayıtların statülerinin görüntülenmesi mümkündür.

| 🗿 Bilgi İşlem Dairesi Başkanlığı -BB.GEV2 OzetBeya | nTC                                                                      |                                            |
|----------------------------------------------------|--------------------------------------------------------------------------|--------------------------------------------|
| 😥 Özet Beyan Varış Bildirimi Çıkış Bildirimi       | Aktarma Bildirimi Ambarİşlemleri Ek Süre Tutanak Kapatmalar Sorgulamalar | rdam _ @                                   |
| 😋 YELİZ ÖZKAYA                                     | Aktarma Bildirimi Sorgulama                                              | ESENBOĞA GÜMBÜK MÜDÜRLÜĞÜ-060200 😤         |
| TANDA                                              | Tescil Edilmiş Aktarma Bildirimleri                                      |                                            |
| 20020                                              | Aktarma Bildirimi Kapsaminda Yapılan İşlemler                            |                                            |
|                                                    | Aktarma Bildirimi Kapsamında Ambar Dahili Yapılan İşlemler               |                                            |
|                                                    |                                                                          |                                            |
|                                                    |                                                                          |                                            |
|                                                    |                                                                          |                                            |
|                                                    |                                                                          |                                            |
|                                                    |                                                                          |                                            |
|                                                    |                                                                          |                                            |
|                                                    |                                                                          |                                            |
|                                                    |                                                                          |                                            |
|                                                    |                                                                          |                                            |
|                                                    |                                                                          |                                            |
|                                                    |                                                                          |                                            |
|                                                    |                                                                          |                                            |
|                                                    |                                                                          |                                            |
|                                                    |                                                                          |                                            |
|                                                    |                                                                          |                                            |
|                                                    |                                                                          |                                            |
|                                                    |                                                                          |                                            |
|                                                    |                                                                          |                                            |
|                                                    |                                                                          |                                            |
|                                                    |                                                                          |                                            |
|                                                    |                                                                          |                                            |
|                                                    |                                                                          |                                            |
|                                                    |                                                                          |                                            |
|                                                    |                                                                          |                                            |
|                                                    |                                                                          |                                            |
|                                                    |                                                                          |                                            |
|                                                    |                                                                          |                                            |
|                                                    |                                                                          |                                            |
|                                                    |                                                                          |                                            |
|                                                    |                                                                          |                                            |
|                                                    |                                                                          |                                            |
|                                                    |                                                                          |                                            |
|                                                    |                                                                          |                                            |
|                                                    |                                                                          |                                            |
|                                                    |                                                                          |                                            |
|                                                    |                                                                          |                                            |
|                                                    |                                                                          |                                            |
| Programlar                                         |                                                                          | me-Gümrük Müsteşarlığı Merkez Yöneticisi 🦿 |

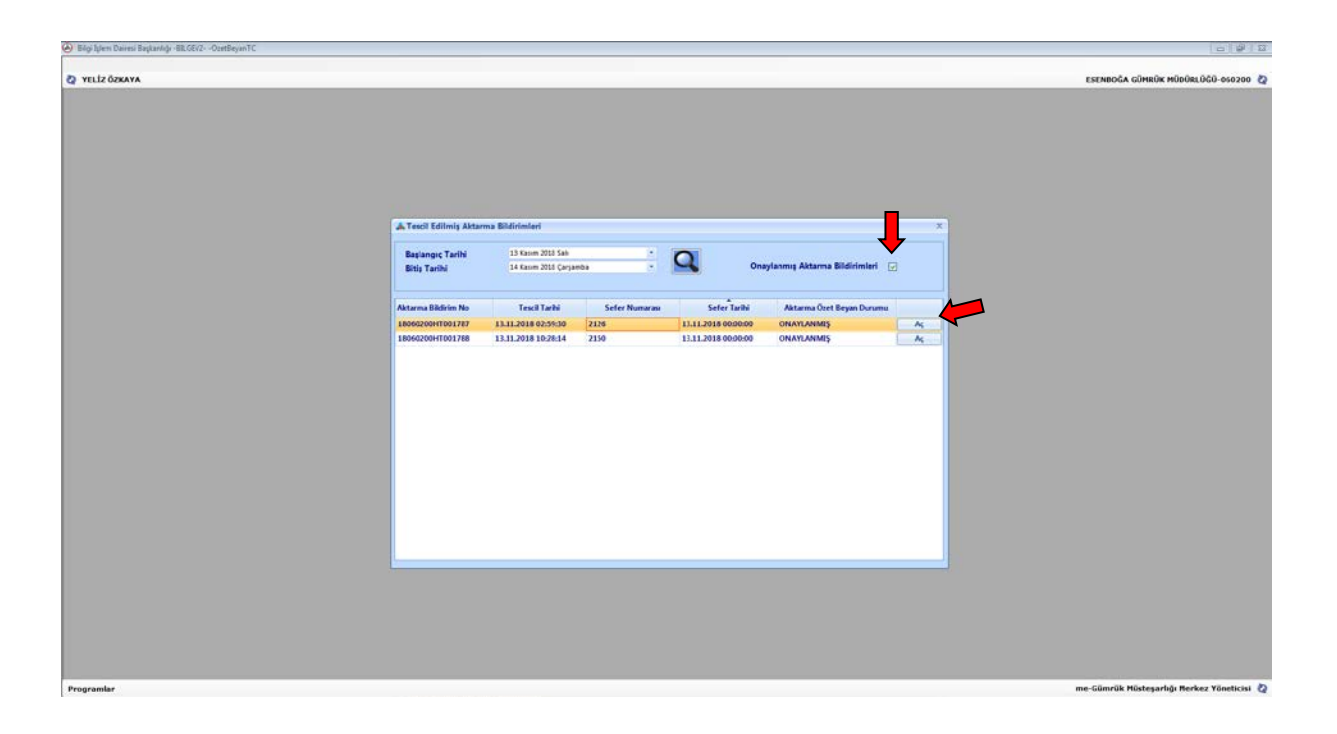

### B. ÇIKIŞ YÖNÜNDEKİ İŞLEMLERE İLİŞKİN İŞ AKIŞI

#### B.1. Aktarma Bildiriminin Tescili

Basitleştirme izni kapsamında havayolu şirketi tarafından, uçağın sınır gümrüğüne hareketinden önce gümrük idaresine elektronik ortamda iletilen mesajda; gerçekleştirilecek her bir taşımaya ilişkin olarak sefer ve manifesto bazında aşağıdaki bilgilere yer verilir:

- Eşyayı taşıyan havayolu şirketinin vergi numarası,
- Uçuş numarası,
- Uçuş tarihi,
- Yükleme (hareket) ve boşaltma (varış) havalimanının adı,
- Hareket ve varış gümrük idareleri,
- Hava konşimentosu numaraları,

Her bir konşimento numarasının karşısında;

- İhracata konu eşya için "X" kodu (çıkabilir statü)
- İhracata konu olan ve daha önceki bir sefer ile taşınan eşyanın devamı niteliğindeki eşya için "XD" kodu (bu durumda daha önce kullanılmış ihracat beyannamesi numarası tekrar kullanılabilir.)

#### kullanılır.

Basitleştirme izni kapsamında havayolu şirketi tarafından aktarma bildiriminin tescil edilebilmesi için ihracat beyannamesi işlemlerinin tamamlanarak beyannamenin çıkabilir statüye gelmiş olması gerekmektedir.

Havayolu ikinci iskele kapsamında gerçekleştirilen taşımalarda aktarma bildiriminin tescil edilebilmesi için ihracat beyannamesinin 29 numaralı hanesinde eşyanın yurt dışı edileceği ve

ihracat beyannamelerinin çıkış bildirimine bağlanacağı gümrük idaresi kodunun yazılması gerekmektedir.

Aktarma bildiriminin tescili ile birlikte sistem, havayolu şirketinden gelen bilgiler ile varış gümrük idaresinin gümrük kodu ile başlayan ve tescil edilmiş statüde bir kayıt numarası (18HT340300... gibi) oluşturur ve izin sahibine bu kayıt numarası bilgisi iletilir. Söz konusu kayıtlar hem hareket gümrük idaresinin hem de varış gümrük idaresinin sisteminde elektronik ortamda görüntülenebilmektedir.

Bu çerçevede, 5 Seri No'lu Gümrük Genel Tebliği uyarınca ikinci iskele kapsamında gerçekleştirilen taşımalarda ihracat beyannamesinin 4 ve 5 nüshaları kullanılmayacak olup işlemler elektronik ortamda HT'li beyanlara istinaden gerçekleştirilecektir.

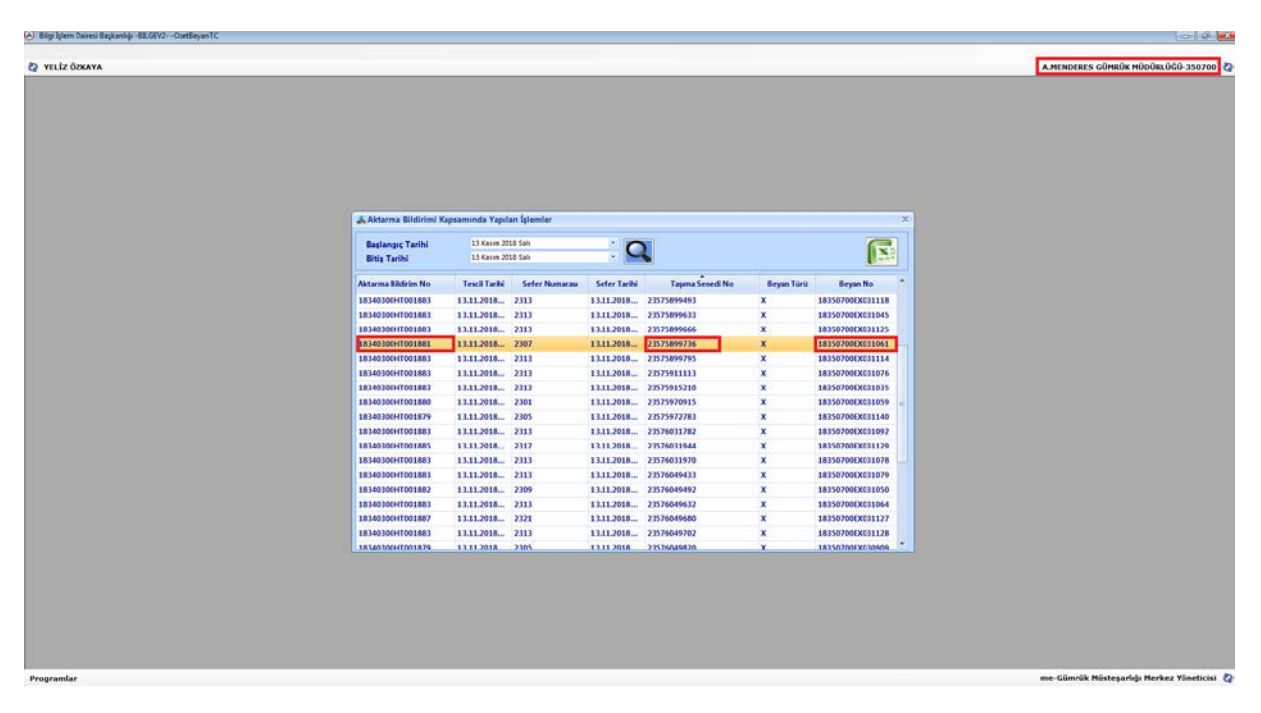

| i Şıfern Dairesi Başkanlığı - BILGEV2 OzetBeyanTC |                        |                                     |                      |   |                               |
|---------------------------------------------------|------------------------|-------------------------------------|----------------------|---|-------------------------------|
| sler                                              |                        |                                     |                      |   |                               |
|                                                   |                        |                                     |                      |   | THE REGO COTION HOUSECOUP 340 |
|                                                   |                        |                                     |                      |   |                               |
| & Aktarna Bildirini<br>Aktarna Bilgileri          | Aktarma Senetleri      | Akterna ULD                         | /Konteyner Bligileri | * |                               |
|                                                   |                        | TESCIL EDILMIŞ                      | 1                    |   |                               |
| Tescil Numarau<br>Tapma Şekli                     | 18340300HT001881<br>40 | Tescil Tarihi<br>Varg Tarihi        | 13.11.2018 05:12:48  |   |                               |
| Hareket Gümrük<br>İdaresi<br>Sofer Nomaran        | 350700                 | Varis Gümrük İdaresi<br>Seler Tarbi | 340300               |   |                               |
| Beyan Sahibi Vergi No                             | 8760047464             | Beyan Sahibi Adı / Onvarı           |                      |   |                               |
| Tapyo Firma Vergi No                              | 8/6094/464             | Tapyici Firma Adi / Univani         |                      |   |                               |
|                                                   |                        |                                     |                      |   |                               |
|                                                   |                        |                                     |                      |   |                               |
|                                                   |                        |                                     |                      |   |                               |
|                                                   |                        |                                     |                      |   |                               |
|                                                   |                        |                                     |                      |   |                               |
|                                                   |                        |                                     |                      |   |                               |

| 🕗 Bilgi İşlem Dairesi Başkanlığı - 88.GEV2 OsetBeyanTC |                     |                 |                 |                            |                     |             |     |                                            |
|--------------------------------------------------------|---------------------|-----------------|-----------------|----------------------------|---------------------|-------------|-----|--------------------------------------------|
| İşlemler                                               |                     |                 |                 |                            |                     |             |     |                                            |
| Q YELİZ ÖZKAYA                                         |                     |                 |                 |                            |                     |             |     | A.H.L. KARGO GÜMRÜK MÜDÜRLÜĞÜ-340300 🙋     |
|                                                        |                     |                 |                 |                            |                     |             |     |                                            |
|                                                        |                     |                 |                 |                            |                     |             |     |                                            |
|                                                        |                     |                 |                 |                            |                     |             |     |                                            |
|                                                        |                     |                 |                 |                            |                     |             |     |                                            |
|                                                        |                     |                 |                 |                            |                     |             |     |                                            |
|                                                        |                     |                 |                 |                            |                     |             |     |                                            |
|                                                        | À Aktarma Bildirimi |                 |                 |                            |                     |             | ×   |                                            |
|                                                        |                     |                 |                 |                            |                     |             |     |                                            |
|                                                        | Aktarma Bilgileri   | Aktarma Sene    | tleri           | Aktarma ULD/Konteyner Bilg | jileri              |             | •   |                                            |
|                                                        | Sira No Beyan Türü  | Beyan No        | Tapıma Senedi I | No Toplam Kap Adedi        | Toplam Brüt Ağırlık | Parçalı mı? |     |                                            |
|                                                        | 1 X 18              | 3350700EX031061 | 23575899736     | and the second second      |                     | HAYIR       | Aç. |                                            |
|                                                        |                     |                 |                 |                            |                     |             |     |                                            |
|                                                        |                     |                 |                 |                            |                     |             |     |                                            |
|                                                        |                     |                 |                 |                            |                     |             |     |                                            |
|                                                        |                     |                 |                 |                            |                     |             |     |                                            |
|                                                        |                     |                 |                 |                            |                     |             |     |                                            |
|                                                        |                     |                 |                 |                            |                     |             |     |                                            |
|                                                        |                     |                 |                 |                            |                     |             |     |                                            |
|                                                        |                     |                 |                 |                            |                     |             |     |                                            |
|                                                        |                     |                 |                 |                            |                     |             |     |                                            |
|                                                        |                     |                 |                 |                            |                     |             |     |                                            |
|                                                        |                     |                 |                 |                            |                     |             |     |                                            |
|                                                        |                     |                 |                 |                            |                     |             |     |                                            |
|                                                        |                     |                 |                 |                            |                     |             |     |                                            |
|                                                        |                     |                 |                 |                            |                     |             |     |                                            |
|                                                        |                     |                 |                 |                            |                     |             |     |                                            |
|                                                        |                     |                 |                 |                            |                     |             |     |                                            |
|                                                        |                     |                 |                 |                            |                     |             |     |                                            |
|                                                        |                     |                 |                 |                            |                     |             |     |                                            |
|                                                        |                     |                 |                 |                            |                     |             |     |                                            |
|                                                        |                     |                 |                 |                            |                     |             |     |                                            |
|                                                        |                     |                 |                 |                            |                     |             |     |                                            |
| Programlar                                             |                     |                 |                 |                            |                     |             |     | me-Gümrük Müsteşarlığı Merkez Yöneticisi 🖉 |

Havayolu şirketi, göndermiş olduğu bilgilerde değişiklik yapmak isterse daha önceki mesajına göre oluşmuş kayıt numarasını da kullanarak, uçağın varış havalimanına varışına kadar Bakanlığımız sistemine elektronik olarak yeniden gönderim yapabilir.

### B.2. Hareket Gümrük İdaresince Yapılacak İşlemler

Hareket gümrük idaresince, Aktarma Bildirimi/Aktarma Bildirimi Kapsamında Yapılan İşlemler seçilerek ilgili tarih aralığı girilmek suretiyle varış gümrük idaresine sevk edilen eşyaya ilişkin bilgiler listelenir.

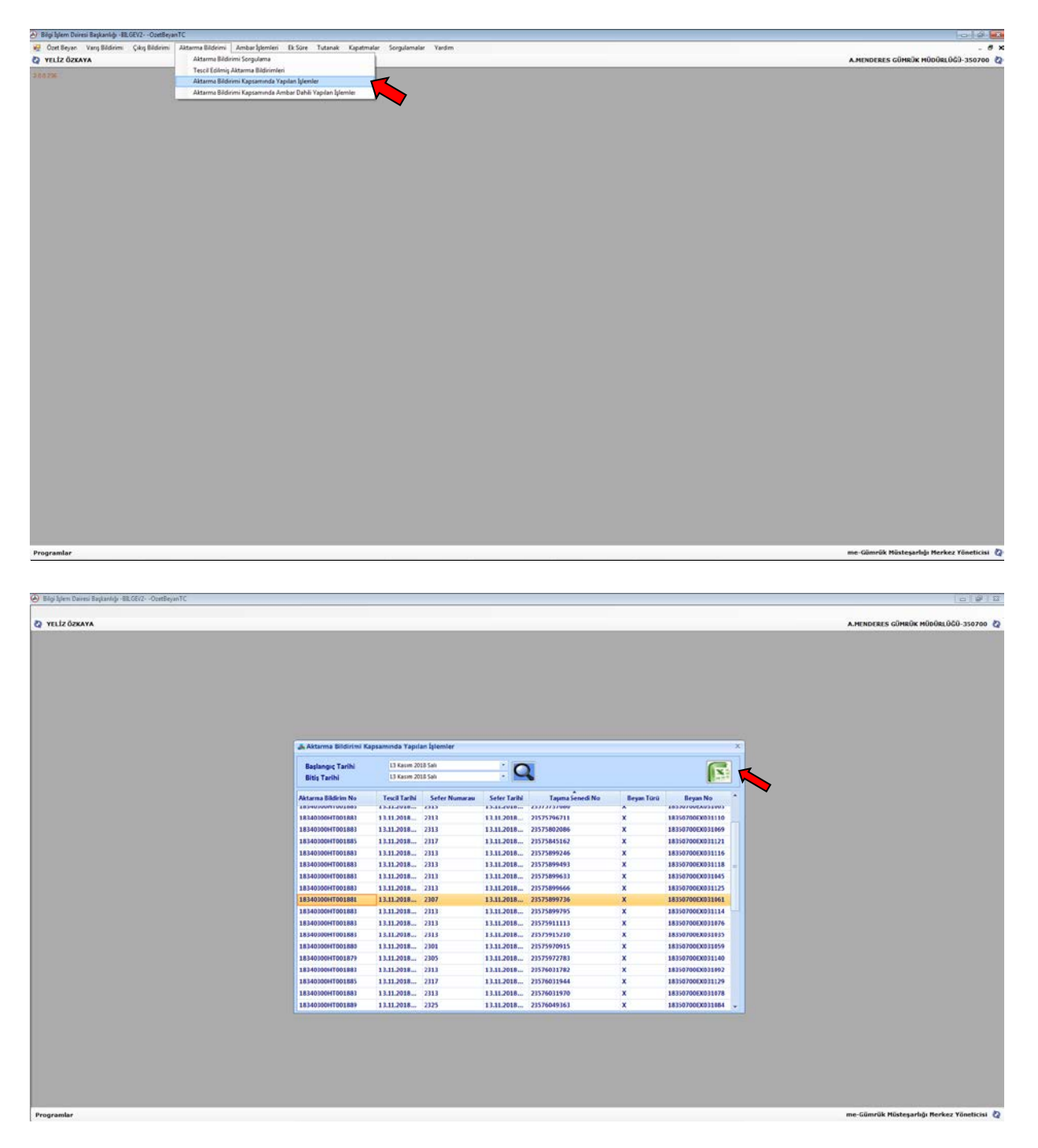

Yapılan sorgulama sonucunda hareket gümrük idaresince kayıtların listelenebilmesi ve listelenen HT'li kayıtların Excel ortamına aktarılarak hangi ihracat beyannamesinin hangi HT'li beyanlar kapsamında işlem gördüğünün tespit edilebilmesi mümkündür.

| $\begin{array}{c c c c c c c c c c c c c c c c c c c $                                                                                                    | Veliz Oskaya *                                                                     |
|----------------------------------------------------------------------------------------------------|------------------------------------------------------------------------------------|
| $\begin{array}{c c c c c c c c c c c c c c c c c c c $                                                                                                    | Veik Oskaya -<br>tik Toplam - Azy -<br>- Sanla ve Fitter Bulve<br>- Uygula - See - |
| $\begin{array}{c c c c c c c c c c c c c c c c c c c $                                                                                                    | nik Toplam * Art film<br>Sinda ve Filme ful ve<br>le * Uygula * Seç *              |
| Varper of Egendessons     If A + □ + △ + △ + △ + □     E B B R det play variants     IS + 16 + 12 dial     Kopular     Kopular                                                                                                    | r Z. * Sinala ve Fitre Bul ve<br>le * Uygula * Seç *                               |
| Number         Import         Number         Number         Numer         Numer         Numer </td <td>e* Uygula* Seç*</td> | e* Uygula* Seç*                                                                    |
| Paro 6 tastipi 6 Hostena 6 Sep 6 toder Hooren<br>At • 1 × √ fr Adarma Biddrim No                                                                                                    |                                                                                    |
| A1 - 1 X - fr Attarma Bildnim No                                                                                                    | Düzenleme A                                                                        |
|                                                                                                    | ~                                                                                  |
|                                                                                                    |                                                                                    |
| 1 Aktarma Bildirim No Tescil Tarihi Sefer Numarası Sefer Tarihi Tasıma Senedi No Bevan Türü                                                                                                    | Bevan No                                                                           |
| 2 18340300HT001879 18.11.2018.01:19:08 2305 13.11.2018.00:00:00 23501272244 X                                                                                                    | 18350700EX031103                                                                   |
| 3 18340300HT001879 13.11.2018.01:19:08 2305 13.11.2018.00:00:00 235576045820 X                                                                                                    | 18350700EX030909                                                                   |
| 4 18340300H7001879 18.11.2018.01:19:08 2305 13.11.2018.00:00:00 23575971783 x                                                                                                    | 18350700EX031140                                                                   |
| 5 18340300H7001880 13.11.2018 01-22:53 2301 13.11.2018 00:00:00 23576049875 x                                                                                                    | 18350700EX030943                                                                   |
| 6 1834030047001880 13.11.2018 01-22-53 2301 13.11.2018 00:00:30 23575970915 x                                                                                                    | 18350700EX031059                                                                   |
| 7 18340300H7001881 13.11.2018 05:12:48 2307 13.11.2018 00:00:00 23575899736 x                                                                                                    | 18350700EX031061                                                                   |
| 8 18340300H7001882 13.11.2018 06:17:38 2309 13.11.2018 00:00:00 23576045492 X                                                                                                    | 18350700EX031050                                                                   |
| 9 18340300H7001882 13.11.2018 06:17:38 2309 13.11.2018 00:00:00 23575548275 X                                                                                                    | 18350700EX030644                                                                   |
| 10 18340300H7001883 13.11.2018 10:13:14 2313 13.11.2018 00:00:00 23576605746 X                                                                                                    | 18350700EX031074                                                                   |
| 11 18340300HT001883 13.11.2018 10:13:14 2313 13.11.2018 00:00:00 23573715405 X                                                                                                    | 18350700EX031062                                                                   |
| 12 18340300H7001883 13.11.2018 10:13:14 2313 13.11.2018 00:00:30 23576097560 X                                                                                                    | 18350700EX031109                                                                   |
| 13 18340300HT001883 13.11.2018 10.13:14 2313 13.11.2018 00:00:30 23576091411 X                                                                                                    | 18350700EX031123                                                                   |
| 14 18340300HT001883 13.11.2018 10.13:14 2313 13.11.2018 00:00:00 23576097490 X                                                                                                    | 18350700EX031113                                                                   |
| 15 18340300HT001883 13.11.2018 10.13:14 2313 13.11.2018 00:00:00 23576091584 X                                                                                                    | 18350700EX031080                                                                   |
| 16 18340300HT001883 13.11.2018 10:13:14 2313 13.11.2018 00:00:00 23575899795 X                                                                                                    | 18350700EX031114                                                                   |
| 17 18340300HT001883 13.11.2018 10:13:14 2313 13.11.2018 00:00:00 23575895666 X                                                                                                    | 18350700EX031125                                                                   |
| 18 18340300HT001883 13.11.2018 10:13:14 2313 13.11.2018 00:00:00 23576049433 X                                                                                                    | 18350700EX031079                                                                   |
| 19 18340300H7001883 13.11.2018 10:13:14 2313 13.11.2018 00:00:30 23575915210 X                                                                                                    | 18350700EX031035                                                                   |
| 20 18340300HT001883 13.11.2018 10:13:14 2313 13.11.2018 00:00:20 23575911113 X                                                                                                    | 18350700EX031076                                                                   |
| 21 18340300H7001883 13.11.2018 10:13:14 2313 13.11.2018 00:00:00 23575899633 X                                                                                                    | 18350700EX031045                                                                   |
| 22 18340300H7001883 13.11.2018 10.13:14 2313 13.11.2018 00:00/20 23576031970 K                                                                                                    | 18350700EX031078                                                                   |
| 23 18340300H7001883 18.11.2018 10:13:14 2313 13.11.2018 00:00:00 23576045632 X                                                                                                    | 18350700EX031064                                                                   |
| 24 18340300HT001883 13.11.2018 10:13:14 2313 13.11.2018 00:00:00 23575737686 X                                                                                                    | 18350700EX031063                                                                   |
|                                                                                                    | 10350200EV/21110                                                                   |
| 35. 123.43.200 12.13.2012.50.13.14 223.5.13.11.2012.0.00.00 235.275884.483.9                                                                                                    |                                                                                    |

5 Seri No'lu Tebliğin 7 nci maddesindeki bilgilerin hava taşıtının kalkışı öncesinde gümrük idaresinin sistemine elektronik veri değişimi sistemi ile iletilmesi halinde, eşyanın hareket gümrük idaresine sunulmuş olduğu kabul edilir.

## B.3. Varış Gümrük İdaresi Tarafından Yapılacak İşlemler

Hava taşıtının varış havalimanına ulaştığının gümrük idaresince tespit edilmesi ya da herhangi bir belge aranmaksızın izin sahibi firma tarafından gümrük idaresine elektronik ortamda bildirilmesi üzerine, varış gümrük idaresince **Aktarma Bildirimi/Aktarma Bildirimi Sorgulama** sekmesi tıklanarak ilgili aktarma kaydı ekrana getirilir.

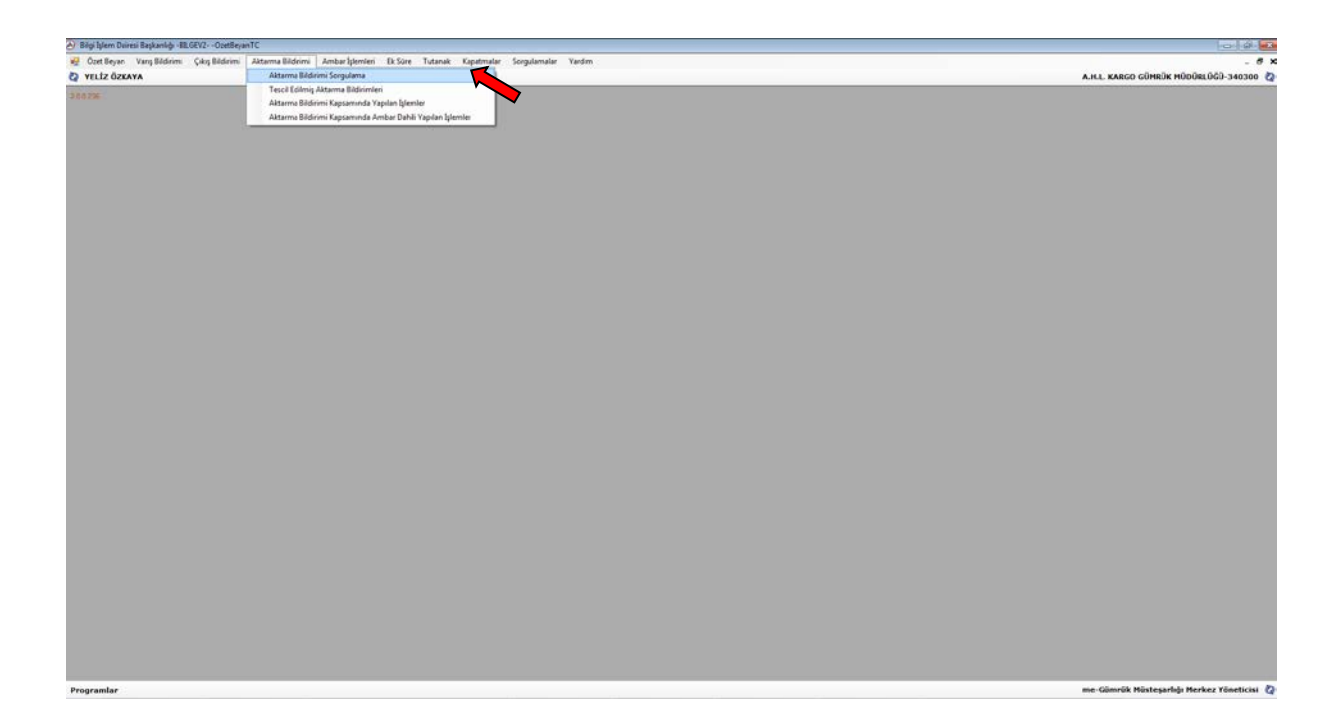

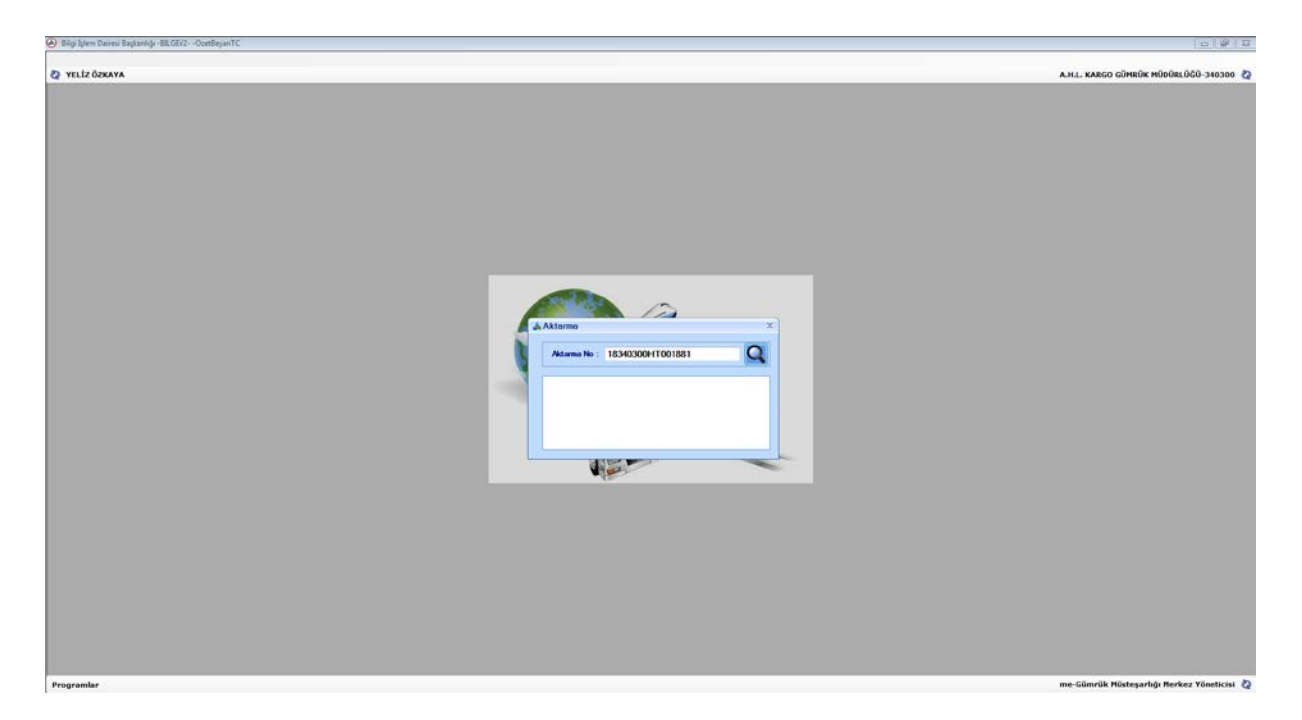

Açılan ekranda aktarma bildirimine ilişkin Aktarma Bilgileri, Aktarma Senetleri ve Aktarma/ULD Konteyner Bilgileri kontrol edilir.

| İşlemler       |                                   |                           |                                 |                                          |
|----------------|-----------------------------------|---------------------------|---------------------------------|------------------------------------------|
| 🖓 YELİZ ÖZKAYA |                                   |                           |                                 | A.H.L. KARGO GÜHRÜK MÜDÜRLÜĞÜ-340300     |
|                | &Aktarma Bildirimi                |                           |                                 | 2                                        |
|                | Aktarma Bilgileri Aktarma         | Senetleri Aktarma ULD/    | Konteyner Bilgileri             |                                          |
|                |                                   | TESCIL EDILMIŞ            |                                 |                                          |
|                | Tescil Numarasi 18340300H7001881  | Tescil Tarihi             | 13.11.2018 05:12:48             |                                          |
|                | Tapama Şekši 40                   | Varış Tarihi              | ** 11                           |                                          |
|                | Hareket Günrük 350700<br>İdaresi  | Varis Gümnük İdaresi      | 340300                          |                                          |
|                | Sefer Numarasi 2307               | Sefer Tarihi              | 13.11.2018 00:00:00             |                                          |
|                | Beyan Sahibi Vergi No 8760047464  | Beyan Sahibi Adı / Ünvanı | TÜRK HAVA YOLARI ANONÍM ORTAKL  |                                          |
|                | Tapysci Firma Vergi No 8760047464 | Tapyso Firma Ads/ Onvare  | TÜRK HAVA YOLLARI ANONİM ORTAKL |                                          |
|                |                                   |                           |                                 |                                          |
| Programlar     |                                   |                           |                                 | me-Gömrük Höstesarlığı Merkez Vöneticisi |

Aktarma Senetleri sekmesi tıklanarak ilgili taşıma senedi numarası ile bağlı olduğu ihracat beyanname numaraları ekrana getirilir. Bu ekranda Aç tuşuna basılmak suretiyle ilgili ihracat beyannamelerine ulaşılabilmektedir.

| ilgi İşlem Dairesi Başkanlığı -BILGEV2OzetBeyanTC |                             |                                          |                                        |                           |                        |                                         |
|---------------------------------------------------|-----------------------------|------------------------------------------|----------------------------------------|---------------------------|------------------------|-----------------------------------------|
| emler<br>um la America                            |                             |                                          |                                        |                           |                        | • · · · · · · · · · · · · · · · · · · · |
|                                                   |                             |                                          |                                        |                           |                        |                                         |
|                                                   |                             |                                          |                                        |                           |                        |                                         |
|                                                   | a, Aktarma Bildirimi        |                                          |                                        |                           |                        | x                                       |
|                                                   | Aktarma Bilgileri           | arma Senetleri                           | Aktarma ULD/Konteyner Bil              | gileri                    |                        | -                                       |
|                                                   | Sira No Beyan Türü<br>1 X 1 | Beyali No Tag<br>8350700EX031061 2357589 | ima Senedi No Toplam Kap Adedi<br>9736 | Toplam Brüt Ağırlık<br>Hi | Parçalı mı?<br>AYIR Aç |                                         |
|                                                   |                             |                                          |                                        |                           |                        |                                         |
|                                                   |                             |                                          |                                        |                           |                        | <b></b>                                 |
|                                                   |                             |                                          |                                        |                           |                        |                                         |
|                                                   |                             |                                          |                                        |                           |                        |                                         |
|                                                   |                             |                                          |                                        |                           |                        |                                         |
|                                                   |                             |                                          |                                        |                           |                        |                                         |
|                                                   |                             |                                          |                                        |                           |                        | -                                       |
|                                                   |                             |                                          |                                        |                           |                        |                                         |
|                                                   |                             |                                          |                                        |                           |                        |                                         |
|                                                   |                             |                                          |                                        |                           |                        |                                         |
|                                                   |                             |                                          |                                        |                           |                        |                                         |
|                                                   |                             |                                          |                                        |                           |                        |                                         |
|                                                   |                             |                                          |                                        |                           |                        |                                         |
|                                                   |                             |                                          |                                        |                           |                        |                                         |
|                                                   |                             |                                          |                                        |                           |                        |                                         |
|                                                   |                             |                                          |                                        |                           |                        |                                         |
|                                                   |                             |                                          |                                        |                           |                        |                                         |
| amlar                                             |                             |                                          |                                        |                           |                        | me-Gümrük Müsteşarlığı Merkez Yönet     |

| T.C. GÜMRÜK VE TİCARET BAKANLIĞI |  |
|----------------------------------|--|
|                                  |  |

| Beyanname Numarası | 18350700EX031061 |
|--------------------|------------------|
|                    | ● TCGB2 ◎ TCGB4  |
|                    | Sorgula          |

| T.C.               | Seri :<br>I.C. GÜMRÜK BEYANNAMESİ                                          |                                 |              |                        |           |                     |                                           |                                    | 1 BEYAN                         |                                |          |              | A SEVK/IHRACAT GÜNRÜK İDARESİ<br>ADNAN MENDERES GÜMRÜK MÜDÜRLÜĞÜ |                       |          |                  |                      |                     |                 |
|--------------------|----------------------------------------------------------------------------|---------------------------------|--------------|------------------------|-----------|---------------------|-------------------------------------------|------------------------------------|---------------------------------|--------------------------------|----------|--------------|------------------------------------------------------------------|-----------------------|----------|------------------|----------------------|---------------------|-----------------|
| 1                  | 2 Gönderici / İhracatçı No                                                 |                                 |              |                        |           |                     | EX                                        | 1                                  |                                 | 18350700EX031061<br>12/11/2018 |          |              |                                                                  |                       |          |                  |                      |                     |                 |
|                    |                                                                            |                                 |              |                        |           |                     |                                           |                                    |                                 | 3 Formiar<br>1                 | r<br>1   | 4 Yük I      | List.                                                            |                       |          |                  |                      |                     |                 |
|                    |                                                                            |                                 |              |                        |           |                     |                                           |                                    |                                 | 5 Kalem                        | say.     | 6 Kap a      | dedi                                                             | 7 Ref                 | erans    | numarası         |                      |                     |                 |
|                    | Q Alter                                                                    |                                 |              |                        |           | No                  |                                           |                                    | -                               | 2                              |          | Contract 1   | 160                                                              | IHR:                  | 1802     | 2264<br>No       |                      |                     |                 |
|                    | 8 Alici No                                                                 |                                 |              |                        |           |                     | y Alain Alugaviir/Serbest Alunasedeci INO |                                    |                                 |                                |          |              |                                                                  |                       | тр       |                  |                      |                     |                 |
|                    |                                                                            |                                 |              |                        |           |                     |                                           | 644 ülke 644 ülke                  |                                 |                                |          |              |                                                                  |                       |          |                  |                      |                     |                 |
|                    | 14 Beyan                                                                   | 14 Beyan Sahibi / Temsilcisi No |              |                        |           |                     |                                           | 15 Çıkış/ihracat ülkesi<br>TÜRKİYE |                                 |                                |          |              | 1                                                                | 15 Çıkış ü<br>1052    | ik. kodu | 17 Gid           | ec. ülke kodu<br>4 k |                     |                 |
|                    |                                                                            |                                 |              |                        |           |                     |                                           |                                    |                                 | 16 Menşe ülke                  |          |              |                                                                  |                       | 1        | 17 Gideceği ülke |                      |                     | . 101           |
|                    | 18 Çıkıştaki taşıt aracının kimliği ve kayıtlı olduğu ülke 19 Ktr.<br>UÇAK |                                 |              |                        |           |                     |                                           | 20 Teslim şekli<br>EXW İZMİR       |                                 |                                |          |              |                                                                  |                       |          |                  |                      |                     |                 |
|                    | 21 Siniri (<br>UÇAK .                                                      | geçecek ha                      | reketi       | li taşıt aracır        | un kiml   | iği ve kayıtlı      | olduğu ülke                               |                                    | 052                             | 22 Dövi:<br>USD                | z ve toj | plam fitur   | ra bedel                                                         | li                    | 2        | 3 Döviz k        | นณ                   | 24 İşler<br>9 0     | nin<br>niteliği |
|                    | 25 Sinirda<br>40 şe                                                        | iki taşıma<br>ikli              | 26 D         | )ahili taşıma<br>şekli | 2<br>A    | 7 Yükleme y         | eri<br>ES GÜMRÜK                          |                                    |                                 |                                | -        |              |                                                                  |                       |          |                  |                      |                     | -               |
| 1                  | 29 Çikiş g<br>A.H.L. K                                                     | ümrük ida<br>ARGO G             | iresi<br>ÜMR | ÜK MÜD                 | 3<br>T    | l0 Eşyanın bı<br>HY | <br>Iunduğu yer                           |                                    |                                 |                                |          |              |                                                                  |                       |          |                  |                      |                     |                 |
| l Kapla<br>esvani  | 1                                                                          |                                 |              |                        |           |                     |                                           |                                    |                                 |                                | 32 Ka    | lem          | 33 Eşş                                                           | ya kodu               |          |                  |                      |                     |                 |
| tanım              | 1                                                                          |                                 |              |                        |           |                     |                                           |                                    |                                 |                                | 1        | No           | 34 Me                                                            | enşe ülke ko          | odu      | 35 Brüt a        | UU<br>ığırlık (ke    | ;)                  | 36 Tercih Tar.  |
|                    |                                                                            |                                 |              |                        |           |                     |                                           |                                    |                                 |                                |          |              | a 0                                                              | 52 b                  |          |                  | 1,200.0              | 0                   | 20.75-1-        |
|                    |                                                                            |                                 |              |                        |           |                     |                                           |                                    |                                 |                                |          |              | 37 KE                                                            | 0 0                   | 0        | 38 Net a         | 1,000.0              | 0                   | 39 Kota         |
|                    |                                                                            |                                 |              |                        |           |                     |                                           |                                    |                                 |                                |          |              | 40 026                                                           | et Beyan              |          |                  |                      |                     |                 |
| 44 E               | k                                                                          |                                 |              |                        |           |                     |                                           |                                    |                                 |                                |          |              | 41 Tar<br>1000                                                   | namlayıcı ö<br>KİLOGR | lçü<br>M | 4                | 2 Kalem #            | vah                 |                 |
| bilgi<br>sunula    | /<br>1                                                                     |                                 |              |                        |           |                     |                                           |                                    |                                 |                                |          |              | 1000                                                             | RECORD                |          | E                | B.Kodu               | 1                   |                 |
| geler ör<br>izinle | 1                                                                          |                                 |              |                        |           |                     |                                           |                                    |                                 |                                |          |              | ,                                                                |                       |          |                  |                      |                     |                 |
|                    |                                                                            |                                 |              |                        |           |                     |                                           |                                    |                                 |                                |          |              |                                                                  |                       |          | 4                | 6 İstatistil         | ki kiymet<br>4,500. | 00              |
| 17 Verg<br>hesaj   | i Tür<br>p                                                                 | Vergi Ma                        | atrahı       |                        | Oran      |                     | Tutar                                     |                                    | - (                             | 2 <u>6</u> 48 Ö                | temeni   | n ertelenr   | nesi                                                             |                       |          | 4                | 9 Antrepo            | o tipi ve l         | todu            |
| lanmas             | 1                                                                          | I                               |              |                        |           |                     | I                                         |                                    | 1                               |                                |          |              |                                                                  |                       |          |                  |                      |                     |                 |
|                    |                                                                            |                                 |              |                        |           |                     |                                           |                                    |                                 |                                |          |              |                                                                  |                       |          |                  |                      |                     |                 |
|                    |                                                                            |                                 |              |                        |           |                     |                                           |                                    |                                 |                                |          |              |                                                                  |                       |          |                  |                      |                     |                 |
|                    |                                                                            |                                 |              |                        |           |                     |                                           |                                    |                                 |                                |          |              |                                                                  |                       |          |                  |                      |                     |                 |
|                    |                                                                            |                                 |              | 🙏 Aktarma 🛛            | Bildirimi |                     |                                           |                                    |                                 |                                |          |              |                                                                  |                       |          |                  | ×                    |                     |                 |
|                    | Aktarma Bilgileri Aktarma Senetleri A                                      |                                 |              |                        |           |                     |                                           |                                    | Aktarma ULD/Konteyner Bilgileri |                                |          |              |                                                                  |                       |          |                  |                      |                     |                 |
|                    |                                                                            |                                 |              |                        |           |                     |                                           | TE                                 | ESCIL ED                        | ilmiş                          |          |              |                                                                  |                       | 1        |                  |                      |                     |                 |
|                    |                                                                            |                                 |              | Tescil Numa            | ası       | 18350700HT          | 000494                                    | T                                  | escil Tarihi                    |                                | 1        | 16.05.2018 1 | 11:08:17                                                         |                       |          |                  |                      |                     |                 |
|                    |                                                                            |                                 |              | Taşıma Şekli           |           | 40                  |                                           | v                                  | /arış Tarihi                    |                                | 1        |              | <u>.</u>                                                         |                       |          |                  |                      |                     |                 |

Varış gümrük idaresince sistem üzerinde gerekli kontrollerin yapılmasını müteakip aktarma bildiriminde HT'li kayıt numarası üzerinden hava taşıtının varış işlemi gerçekleştirilir. Bunun için sorgulanan aktarma bildirimi kaydı üzerinde **İşlemler/Onayla** denilerek hava taşıtının varış gümrük idaresine ulaştığı tarih ve saat bilgileri **Varış Tarihi** bölümüne girilir.

Varış gümrük idaresi tarafından hava taşıtının varış işlemlerinin yapılması ile birlikte havayolu şirketi tarafından aktarma bildiriminde değişiklik yapılamamaktadır. Bu işlem ile aktarma

bildiriminde kayıtlı olan ihracat beyannameleri çıkış bildirimine kaydedilebilir duruma gelmektedir.

#### **B.4.** Çıkış Bildirimi

Havayolu şirketi ihracat beyanname numaralarına ilişkin referans içeren çıkış bildirimini, web servis aracılığı ile elektronik imzalı olarak Bakanlığımıza iletir.

Hava taşıtının Türkiye Gümrük Bölgesini terk etmesi ve çıkış bildiriminin gümrük idaresi tarafından onaylanması ile birlikte, çıkış bildiriminde kayıtlı olan ihracat beyannameleri otomatik olarak kapanır.

Havayolu basitleştirmesi kapsamında ikinci iskele olarak varış gümrük idaresinde işlem görmek üzere gönderilen başka bir gümrük idaresince tescilli ihracat beyannamelerinin varış gümrük idaresinde "Çıkış Bildirimi-T1/Açılan İhracat Beyannamesi Sorgulaması" ekranından ihracat beyannamesi numarasından sorgulanarak hangi çıkış bildirimi kapsamında işlem gördüğünün tespiti mümkündür.

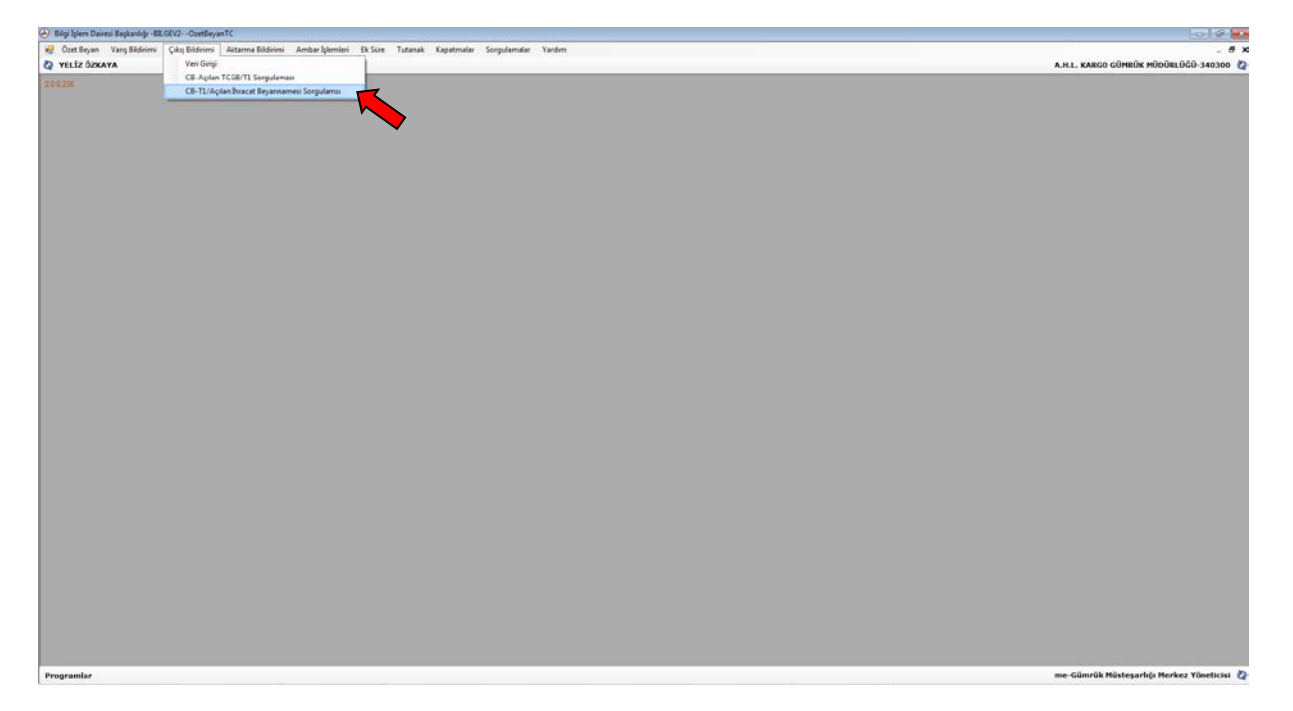

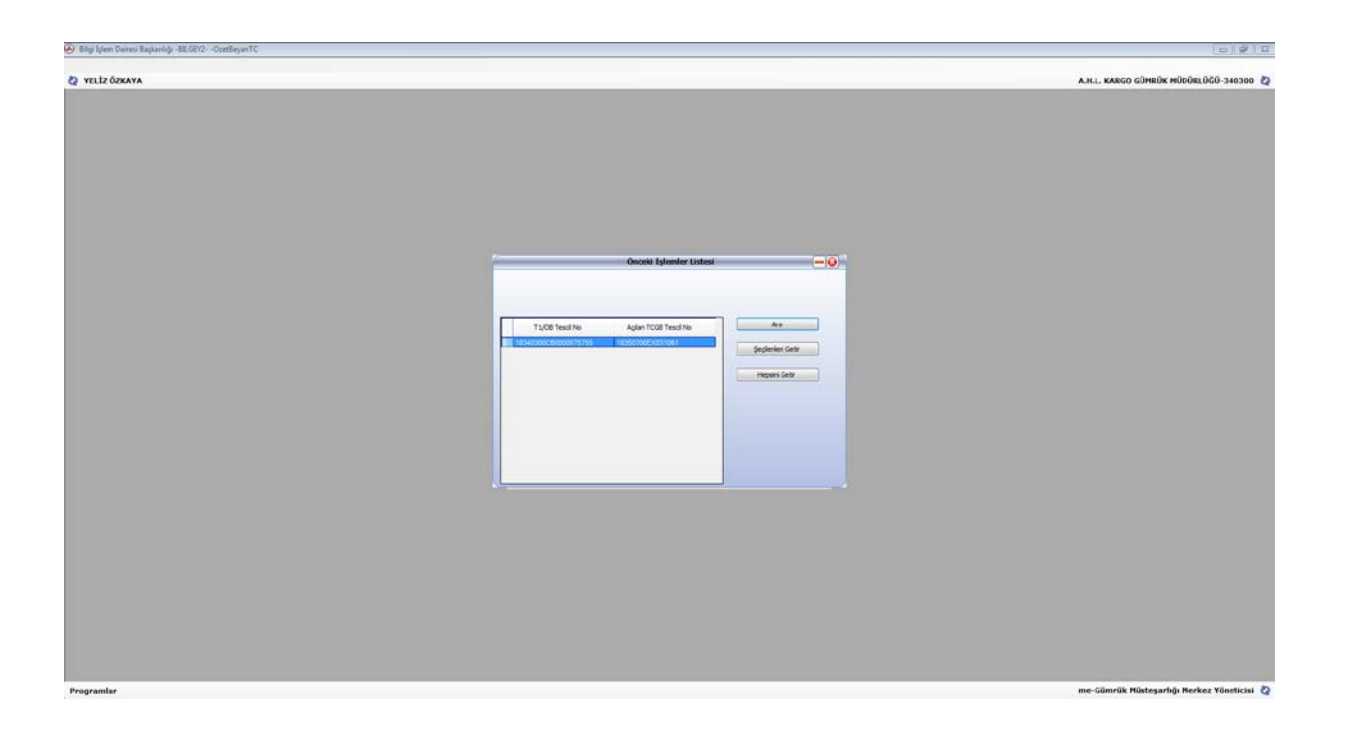

### C. HAVAYOLU KONŞİMENTO SORGULAMA

Hareket ve varış gümrük idareleri tarafından, Bakanlığımız intranet portalında "Yeni Uygulamalar" başlığı altında THY web servislerini kullanan "Havayolu Konşimento Sorgulama" web uygulaması hazırlanmış olup mezkur programa mı-Gümrük Müdürü, de-Gümrük Müsteşarlığı Deneticileri, is-İrtibat Servisi Memurları, me-Gümrük Müsteşarlığı Merkez Yöneticisi, mm-Muayene Memurları, os-Özet Beyan servisi Memurları, Gümrük Müdür Yardımcıları, GZM-Gözetim Memuru ve Tescil Memuru yetkilerine sahip kullanıcı kodları ile erişilebilmesi mümkün bulunmaktadır.

Söz konusu uygulama kullanılmak suretiyle izin sahibi THY'nin sistemindeki manifesto ve manifesto kapsamı konşimento bilgilerine Bakanlığımız intraneti üzerinden anlık erişim sağlanabilmekte ve basitleştirme kapsamında gerçekleştirilen işlemler sorgulanabilmektedir.

| A CUMHICHER<br>COMPACT<br>COMPACT |  |
|----------------------------------------------------------------------------------------------------|--|
| Kargo Manifesto<br>Sorgulama                                                                                                    |  |
| Şifre*                                                                                                    |  |
| Giriş                                                                                                    |  |

Açılan ekranda, "Gümrük İdaresi Bilgisi İle Sorgulama", "Sefer Bilgisi İle Sorgulama" ve "Taşıma Senedi Numarası İle Sorgulama" sekmeleri kullanılarak basitleştirme kapsamında izin sahibi firma tarafından gerçekleştirilen işlemlere ilişkin detaylı verilere ulaşılabilir ve excel ortamında liste alınabilir.

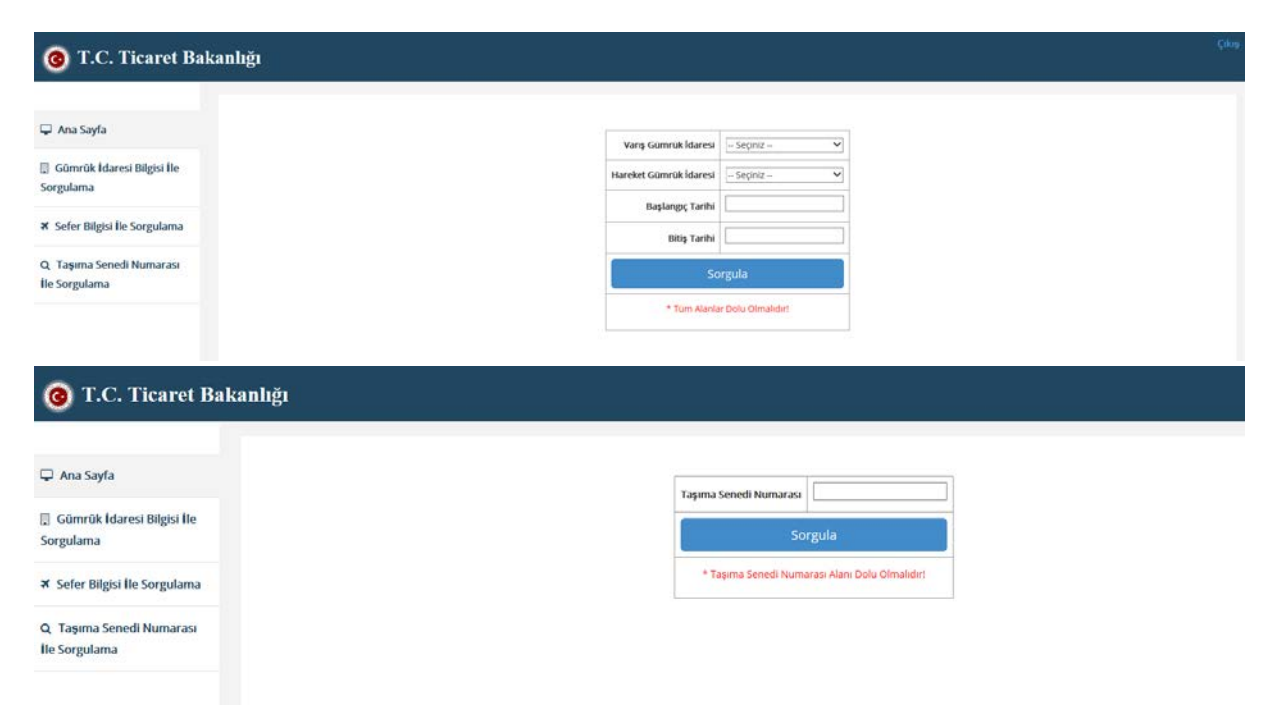

🖵 Ana Sayfa

Gümrük İdaresi Bilgisi İle Sorgularna

✗ Sefer Bilgisi Ile Sorgulama

Q Taşıma Senedi Numarası İle Sorgulama Sefer Tarthi
Sefer Numarass
Sorgula
\* Tum Alanlar Dolu Olmahdir: